# CarrierMax<sup>™</sup> SMN1/SMN2 Reagent Kit USER GUIDE

for use with: 3500/3500xL Genetic Analyzer SeqStudio<sup>™</sup> Genetic Analyzer CarrierMax<sup>™</sup> Software GeneMapper<sup>™</sup> Software

Catalog Number 952363 Publication Number MAN0018882 Revision C.0

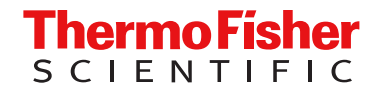

For Research Use Only. Not for use in diagnostic procedures.

The information in this guide is subject to change without notice.

**DISCLAIMER**: TO THE EXTENT ALLOWED BY LAW, THERMO FISHER SCIENTIFIC INC. AND/OR ITS AFFILIATE(S) WILL NOT BE LIABLE FOR SPECIAL, INCIDENTAL, INDIRECT, PUNITIVE, MULTIPLE, OR CONSEQUENTIAL DAMAGES IN CONNECTION WITH OR ARISING FROM THIS DOCUMENT, INCLUDING YOUR USE OF IT.

Revision history: Pub. No. MAN0018882

| Revision | Date              | Description                                                           |
|----------|-------------------|-----------------------------------------------------------------------|
| C.0      | 21 July 2022      | Update to the Note in Figure 4.                                       |
| B.0      | 15 March 2022     | Updated the control DNA for the kit.                                  |
| A.0      | 22 September 2020 | New user guide for the CarrierMax <sup>™</sup> SMN1/SMN2 Reagent Kit. |

**Important Licensing Information**: These products may be covered by one or more Limited Use Label Licenses. By use of these products, you accept the terms and conditions of all applicable Limited Use Label Licenses.

**TRADEMARKS**: All trademarks are the property of Thermo Fisher Scientific and its subsidiaries unless otherwise specified. Windows<sup>™</sup> is a trademark of the Microsoft Corporation. Control DNA samples are purchased from the Coriell Institute.

©2022 Thermo Fisher Scientific Inc. All rights reserved.

# Contents

| CHAPTER 1 | Product information                                     | 5  |
|-----------|---------------------------------------------------------|----|
| Prod      | uct description                                         | 5  |
| Cont      | ents and storage                                        | 5  |
| Requ      | uired materials not supplied                            | 6  |
| Work      | ۲low                                                    | 8  |
| CHAPTER 2 | Prepare for capillary electrophoresis                   | 9  |
| 3500      | )/3500xL Genetic Analyzer                               |    |
|           | Perform spectral calibration                            |    |
|           | Electrophoresis software setup                          | 10 |
|           | Create an instrument protocol                           | 10 |
|           | Create the size standards                               | 11 |
|           | Create the sizecalling protocol                         |    |
|           | Create the Assay                                        |    |
| Seq       | Studio™ Genetic Analyzer                                | 15 |
|           | Perform a system dye calibration                        |    |
|           | Create the CarrierMax SMN I/SMN2 Reagent Kit run module |    |
|           | Create a new plate setup                                |    |
|           |                                                         |    |
| CHAPTER 3 | Prepare samples and run the PCR                         | 28 |
| DNA       | sample preparation                                      | 28 |
| Set u     | up the PCR reactions                                    |    |
| Run       | the PCR                                                 | 29 |
| Dilut     | e the PCR products                                      |    |
| Prep      | are samples for capillary electrophoresis               | 30 |
| Nam       | ing conventions                                         |    |
| - Tearri  |                                                         |    |

|   | CHAPTER 4 Analyze the results                                                   |
|---|---------------------------------------------------------------------------------|
|   | Data analysis workflow                                                          |
|   | Analyze the data with GeneMapper <sup>™</sup> Software                          |
|   | Overview of the GeneMapper <sup>™</sup> Software                                |
|   | About importing files into the GeneMapper <sup>™</sup> Software database        |
|   | Import panel and bins                                                           |
|   | Import the size standard 36                                                     |
|   | Import analysis method                                                          |
|   | Import table settings and plot settings                                         |
|   | Create a project and analyze sample files with GeneMapper <sup>™</sup> Software |
|   | Display and zoom on sample plots 40                                             |
|   | Results guidelines 42                                                           |
|   | Determine sizing quality (SQ), then correct as required                         |
|   | Review the CNV peak results 42                                                  |
|   | Review the SNP peak results 45                                                  |
|   | Export the genotypes table 47                                                   |
|   | Analyze the data with CarrierMax <sup>™</sup> Software                          |
|   | Download and install the CarrierMax <sup>™</sup> Software                       |
|   | Import sample files                                                             |
|   | View the results                                                                |
|   | APPENDIX A Troubleshooting                                                      |
|   | PCR and CE troubleshooting                                                      |
|   | GeneMapper <sup>™</sup> Software troublehooting54                               |
|   | Troubleshoot a failing SQ in GeneMapper <sup>™</sup> Software                   |
|   | Results troubleshooting                                                         |
|   |                                                                                 |
|   | APPENDIX B Safety                                                               |
|   | Chemical safety                                                                 |
|   | Biological hazard safety                                                        |
| _ |                                                                                 |
|   | APPENDIX C Documentation and support                                            |
|   | Related documentation 58                                                        |
|   | Customer and technical support 58                                               |
|   | Limited product warranty 58                                                     |

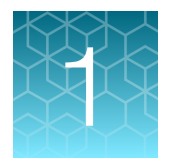

# **Product information**

**IMPORTANT!** Before using this product, read and understand the information in the "Safety" appendix in this document.

## **Product description**

The Applied Biosystems<sup>™</sup> CarrierMax<sup>™</sup> SMN1/SMN2 Reagent Kit uses multiplex PCR amplification of genomic DNA and capillary electrophoresis to detect deletions in exon 7 that result in truncated SMN protein. In addition, the kit detects 2 variants associated with the silent carrier (2+0) haplotype. The results are processed with GeneMapper<sup>™</sup> Software in conjunction with complimentary Applied Biosystems<sup>™</sup> CarrierMax<sup>™</sup> Software to consolidate data and simplify carrier classifications in SMN1 carrier screening research.

## Contents and storage

| Contents                                                        | Amount | Storage                     |
|-----------------------------------------------------------------|--------|-----------------------------|
| CarrierMax <sup>™</sup> SMN1/SMN2 Reagent 2xPCR Reaction buffer | 1 mL   |                             |
| CarrierMax <sup>™</sup> SMN1/SMN2 Reagent CNV Primers Mix       | 25 μL  |                             |
| CarrierMax™ SMN1/SMN2 Reagent SNP Primers Mix                   | 25 μL  | –25°C to –15°C. Protect     |
| CarrierMax™ SMN1/SMN2 Reagent Taq DNA Polymerase                | 40 µL  | from light <sup>[1]</sup> . |
| CarrierMax <sup>™</sup> SMN1/SMN2 Reagent CM500 Size Standard   | 40 µL  | -                           |
| CarrierMax <sup>™</sup> SMN1/SMN2 Reagent Nuclease-free Water   | 1 mL   |                             |

#### Table 1 CarrierMax<sup>™</sup> SMN1/SMN2 Reagent Kit (Cat. No. 952363)

<sup>[1]</sup> The kit is stable for one year when stored at -25°C to -15°C. Do not freeze, then thaw, more than 5 times.

## **Required materials not supplied**

Unless otherwise indicated, all materials are available through **thermofisher.com**. "MLS" indicates that the material is available from **fisherscientific.com** or another major laboratory supplier.

|  | Table 2 | Materials for | generating | PCR | products |
|--|---------|---------------|------------|-----|----------|
|--|---------|---------------|------------|-----|----------|

| Item                                                                    | Source                          |
|-------------------------------------------------------------------------|---------------------------------|
| Instruments and equipment                                               |                                 |
| One of the following thermocyclers: <sup>[1]</sup>                      |                                 |
| <ul> <li>Veriti<sup>™</sup> Thermal Cycler</li> </ul>                   | Contact your local sales office |
| <ul> <li>ProFlex<sup>™</sup> 96-well PCR System</li> </ul>              | Contact your local sales onice. |
| <ul> <li>GeneAmp<sup>™</sup> PCR System 9700</li> </ul>                 |                                 |
| Benchtop microcentrifuge                                                | MLS                             |
| Vortex mixer                                                            | MLS                             |
| Adjustable micropipettors                                               | MLS                             |
| Controls                                                                |                                 |
| CarrierMax™ SMN Control DNA Kit                                         | 952445                          |
| Plates and other consumables                                            |                                 |
| PureLink <sup>™</sup> Genomic DNA Mini Kit or equivalent <sup>[2]</sup> | K1820-00                        |
| MicroAmp <sup>™</sup> Optical 96-Well Reaction Plate with Barcode       | 4306737                         |
| MicroAmp <sup>™</sup> Clear Adhesive Film, or equivalent                | 4306311                         |
| Aerosol-resistant pipette tips                                          | MLS                             |
| Other plastic consumables                                               | thermofisher.com/plastics       |

<sup>[1]</sup> You can use an equivalent thermal cycler. Optimize the protocols for other thermal cyclers.

<sup>[2]</sup> The MagMAX<sup>™</sup> DNA Multi-Sample Ultra 2.0 Kit (Cat. No. A36570) can be used for automated sample preparation.

#### Table 3 Materials for capillary electrophoresis

| Item                                                                                                    | Source                           |
|----------------------------------------------------------------------------------------------------|----------------------------------|
| Instruments and equipment                                                                                                    |                                  |
| <ul> <li>One of the following genetic analyzers:</li> <li>3500/3500xL Genetic Analyzer with: <ul> <li>3500 Data Collection Software (Recommended: v3.3; Windows™ 10 operating system)</li> </ul> </li> <li>SeqStudio<sup>™</sup> Genetic Analyzer with: <ul> <li>(Recommended) SeqStudio<sup>™</sup> Plate Manager</li> </ul> </li> </ul> | Contact your local sales office. |

Û

#### Table 3 Materials for capillary electrophoresis (continued)

| Item                                                                      | Source           |
|---------------------------------------------------------------------------|------------------|
| Biosafety cabinet                                                         | MLS              |
| Benchtop microcentrifuge                                                  | MLS              |
| Vortex mixer                                                              | MLS              |
| Adjustable micropipettors                                                 | MLS              |
| General reagents                                                          |                  |
| Hi-Di™ Formamide                                                          | 4311320          |
| CarrierMax™ A5D Matrix Standard Kit                                       | 952364           |
| Consumables and reagents for the 3500/3500xL Genetic Analyzer             |                  |
| Septa Cathode Buffer Container (for the 3500 series Genetic analyzers)    | 4410715          |
| Septa for 3500/3500xL Genetic Analyzers, 96 well                          | 4412614          |
| Anode Buffer Container                                                    | 4393927          |
| Cathode Buffer Container                                                  | 4408256          |
| Polymer, POP-7™ (96)                                                      | A26073           |
| Conditioning reagent                                                      | 4393718          |
| Capillary array, 8-Capillary, 50-cm                                       | 4404685          |
| Capillary array, 24-Capillary, 50-cm                                      | 4404689          |
| Retainer & Base Set (Standard) for 3500/3500xL Genetic Analyzers, 96 well | 4410228          |
| Retainer & Base Set (Standard) for 3500/3500xL Genetic Analyzers, 8 tube  | 4410231          |
| Consumables and reagents for the SeqStudio <sup>™</sup> Genetic Analyzer  |                  |
| Septa for SeqStudio™ Genetic Analyzer, 96 well                            | A36541           |
| Septa for SeqStudio™ Genetic Analyzer, 8 strip                            | A36543           |
| SeqStudio™ Cartridge or SeqStudio™ Cartridge v2                           | A33671 or A41331 |
| Cathode Buffer Container                                                  | A33401           |
| Reservoir Septa                                                           | A35640           |
| Plates and other consumables                                              |                  |
| MicroAmp <sup>™</sup> Optical 96-Well Reaction Plate with Barcode         | 4306737          |
| MicroAmp <sup>™</sup> Optical 96-Well Reaction Plate                      | N8010560         |

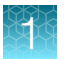

#### Table 3 Materials for capillary electrophoresis (continued)

| Item                                                     | Source  |
|----------------------------------------------------------|---------|
| MicroAmp <sup>™</sup> Clear Adhesive Film, or equivalent | 4306311 |
| Nonstick, RNase-Free Microfuge Tubes, 1.5 mL             | AM12450 |

#### Table 4 Materials to analyze data

| Item                 | Source                                                         |
|----------------------|----------------------------------------------------------------|
| GeneMapper™ Software | Contact your local sales office.                               |
| CarrierMax™ Software | Complimentary download from thermofisher.com/ carriermax-smn1. |

## Workflow

## System workflow

Chapter 2, Prepare for capillary electrophoresis

Chapter 3, Prepare samples and run the PCR

Chapter 4, Analyze the results

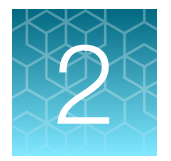

# Prepare for capillary electrophoresis

## 3500/3500xL Genetic Analyzer

#### Perform spectral calibration

Before using the CarrierMax<sup>™</sup> SMN1/SMN2 Reagent Kit for the first time, perform a spectral calibration with the CarrierMax<sup>™</sup> A5D Matrix Standard.

Spectral calibration is required each time a new array is installed.

- (First time only) Create an A5D Matrix Standard dye set in the 3500 Series Data Collection Software.
  - a. Go to Library, select Dye Set, then click Create.
  - b. Go to the Dye Set Name, then enter A5D. Choose Matrix Standard in Chemistry.
  - c. Go to Dye Set Template, then select E5 Template.
  - d. Click Save.
- 2. Perform a spectral calibration using the CarrierMax<sup>™</sup> A5D Matrix Standard Kit (Cat. No. 952364).

**IMPORTANT!** A spectral calibration must be performed for the A5D Dye Set to run the assay.

See the *CarrierMax*<sup>™</sup> A5D Matrix Standard Kit Product Information Sheet (Pub. No. MAN0018893). The following figure is an example of a passing 5-dye spectral calibration.

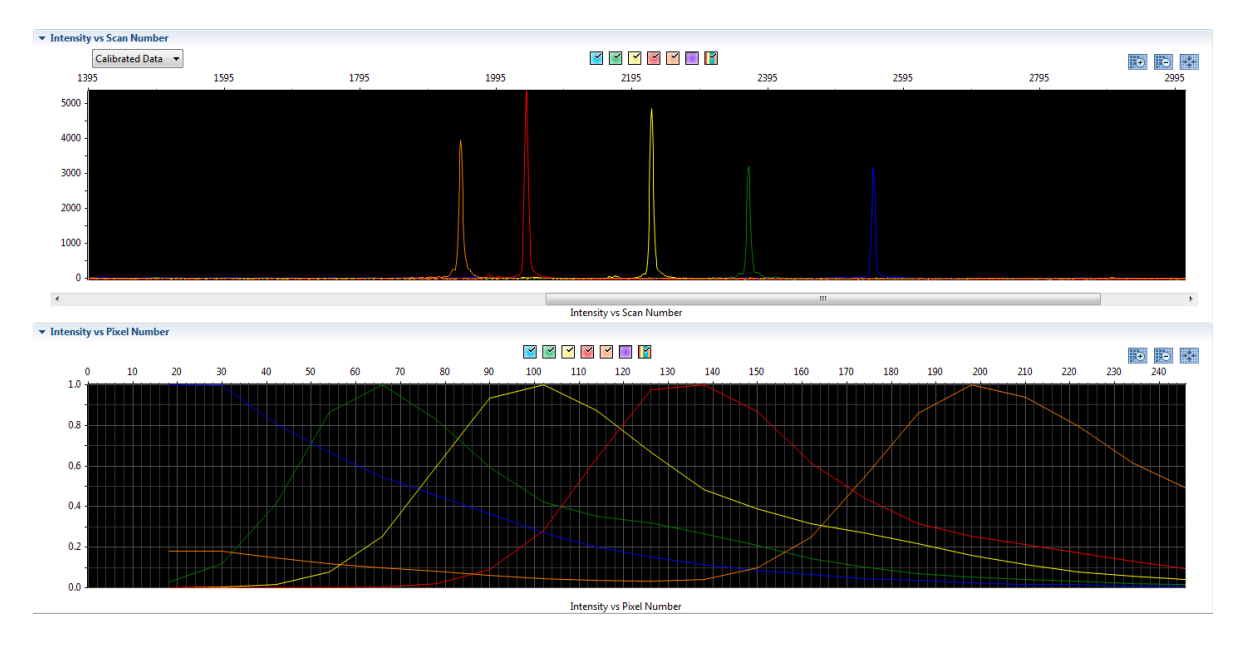

 $\mathfrak{O}$ 

### Electrophoresis software setup

(Recommended) Ensure that your genetic analyzer is running on the Windows<sup>™</sup> operating system with 3500 Data Collection Software v3.3 or v4.

The following instructions describe setting up an assay. For more detailed information on the instrument procedures, see the documents listed in Appendix C, "Documentation and support".

#### Create an instrument protocol

- 1. Navigate to the Instrument Protocols library.
- 2. Click Create.
- 3. Specify the settings listed below.
  - Capillary length 50cm
  - Polymer-POP7
  - Dye Set—A5D
  - Run Module— FragmentAnalysis50\_POP7xI
  - Protocol Name-SMN1\_SMN2\_Assay
  - Oven Temperature (°C)-60

- Run Time (sec) 1,330
- Run Voltage (kVolts) 19.5
- PreRun Time (sec)-180
- PreRun Voltage (kVolts)-15
- Injection Time (sec)-15
- Injection Voltage (kVolts)-1.6
- Data Delay (sec)-1

|                   |                    |                           |                   |                        | Instrument Protocol Set                                                                                         | up Help |
|-------------------|--------------------|---------------------------|-------------------|------------------------|----------------------------------------------------------------------------------------------------|---------|
| Application Type: | Fragment 💛         | C                         | Capillary Length: | 50 🖂 cm                | Polymer:                                                                                                    | POP7    |
| Dye Set: A5D      | ~                  |                           | 🗌 Disa            | ble Name Filter        |                                                                                                    |         |
| strument Protoco  | l Properties       |                           |                   |                        |                                                                                                    |         |
| * Run Module:     | FragmentAnalysis50 | POP7xl                    | ~ Ru              | n Modules for 24 capil | ary are only available in the list.                                                                             |         |
| Protocol Name:    | SMN1_SMN2_Assay    |                           |                   | Locked                 |                                                                                                    |         |
| Description:      |                    |                           |                   |                        |                                                                                                    |         |
| Oven Temperat     | ture (°C): 60      | Run Voltage (kVolts): 19. | 5 PreRun          | Voltage (kVolts): 15   | Injection Voltage (kVolts):                                                                                     | 1.6     |
|                   |                    | man in the second of the  | 100               | a state of the second  | the second second second second second second second second second second second second second second second se | 100     |

4. Click Save.

2

#### Create the size standards

A size standard defines the sizes of known fragments. It is used to generate a standard curve. The standard curve is used to determine the sizing of unknown samples. When you create a sizecalling (fragment analysis) protocol, you add a size standard to the protocol.

- 1. Navigate to the Size Standards library.
- 2. Click New.
- 3. Specify the settings listed below.
  - Size Standard name—CM500; Select Locked.
  - Description-A5D
  - Dye Color-Red
  - Size Standards (list in left text box) 70, 80, 100, 120, 140, 160, 180, 200, 240, 280, 320, 360, 400, 450, 490, 500

| ıp a Size Stan                             | dard                                                                             |                  |                                                                                                    |                     |
|--------------------------------------------|----------------------------------------------------------------------------------|------------------|----------------------------------------------------------------------------------------------------|---------------------|
| * Size Standard                            | CM500                                                                            |                  | Locked                                                                                                    |                     |
| Description:                               | ASD                                                                              |                  |                                                                                                    |                     |
| * Dye Color:                               | Red V                                                                            |                  |                                                                                                    |                     |
| r sizes in the field<br>er new Size Standa | below separated by a comma, space, or n<br>ard definition: (e.g. 11.0, 34.2, 55) | eturn then click | the "Add Size(s)>>" button to add them to the current size * Current Size Standard definition: Delete Se                                                      | standard definition |
|                                            |                                                                                  |                  |                                                                                                    | 1                   |
|                                            |                                                                                  | A                | 70.0                                                                                                    |                     |
|                                            |                                                                                  | ^                | 70.0<br>80.0                                                                                                    |                     |
|                                            |                                                                                  | ^                | 70.0<br>80.0<br>100.0                                                                                                    |                     |
|                                            |                                                                                  | ^                | 70.0<br>80.0<br>100.0<br>120.0<br>140.0                                                                                                    |                     |
|                                            |                                                                                  | ^                | 70.0<br>80.0<br>100.0<br>120.0<br>140.0<br>160.0                                                                                                    |                     |
|                                            |                                                                                  | ▲                | 70.0<br>80.0<br>100.0<br>120.0<br>140.0<br>160.0<br>180.0                                                                                                    |                     |
|                                            |                                                                                  | Add S            | 70.0<br>80.0<br>100.0<br>120.0<br>140.0<br>160.0<br>180.0<br>200.0                                                                                            |                     |
|                                            |                                                                                  | Add S            | 70.0       80.0       100.0       120.0       140.0       160.0       200.0       200.0       200.0                                                           |                     |
|                                            |                                                                                  | Add S            | 70.0         80.0         100.0         120.0         140.0         160.0         200.0         240.0         280.0         330.0                             |                     |
|                                            |                                                                                  | Add S            | 70.0         80.0         100.0         120.0         140.0         160.0         200.0         240.0         280.0         320.0         360.0               |                     |
|                                            |                                                                                  | Add S            | 70.0         80.0         100.0         120.0         140.0         160.0         200.0         240.0         280.0         320.0         360.0         400.0 |                     |
|                                            |                                                                                  | Add S            | 70.0         80.0         100.0         120.0         140.0         180.0         280.0         280.0         320.0         360.0         400.0         450.0 |                     |

4. Click Save.

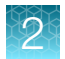

### Create the sizecalling protocol

- 1. Navigate to the Sizecalling Protocols library.
- 2. Click Create.
- 3. Specify the settings listed below.
  - Protocol Name-CM500\_SMN1\_SMN2
  - Sizecaller-SizeCaller v1.1.0
  - Analysis Range and Sizing Range-Full
  - Size Calling Method-Local Southern
  - Primer Peak—Present
  - Minimum Peak Height-175 (all)
  - Use Smoothing-None

- Use Baselining (Baseline Window) (Pts)51
- Minimum Peak Half Width-2
- Peak Window Size-15
- Polynomial Degree-3
- Slope Threshold Peak Start/End-0.0 (both)

|    |   | ٩. |  |
|----|---|----|--|
| K. | ø | B. |  |
|    |   |    |  |
|    | 2 |    |  |
| 17 |   |    |  |
|    |   |    |  |

| etup a Sizecal                                           | ling Prot                    | ocol            |                                                      |                         |       |            |                                      |                                    |
|----------------------------------------------------------|------------------------------|-----------------|------------------------------------------------------|-------------------------|-------|------------|--------------------------------------|------------------------------------|
| Protocol Name:                                           | CM500_S                      | MN1_SMN2        |                                                      |                         |       |            |                                      | Locked                             |
| Description:                                             |                              |                 |                                                      |                         |       |            |                                      |                                    |
| Size Standard:<br>Sizecaller:                            | CM500<br>SizeCaller          | v1.1.0 •        | •                                                    |                         |       |            |                                      |                                    |
| Analysis Settings                                        | QC Setting                   | gs              |                                                      |                         |       |            |                                      |                                    |
| Analysis Range:<br>Analysis Start Po<br>Analysis Stop Po | Full<br>int: 0<br>int: 10000 |                 | Sizing Range:<br>Sizing Start Siz<br>Sizing Stop Siz | Full<br>e: 0<br>e: 1000 | •     |            | Size Calling Method:<br>Primer Peak: | €<br>Local Southern →<br>Present → |
| Minimum Pe                                               | ak Height                    | <b>Blue</b> 175 | Green                                                | V Y                     | ellow | Red<br>175 | Purple                               | Orange 175                         |
| Common Setti                                             | ngs                          |                 |                                                      |                         |       |            |                                      |                                    |
|                                                          |                              |                 | Use Sm                                               | oothing                 | None  | •          |                                      |                                    |
|                                                          |                              | Use Baselini    | ing (Baseline Windo                                  | w (Pts))                | 51    | ]          |                                      |                                    |
|                                                          |                              |                 | Minimum Peak Hal                                     | f Width                 | 2     |            |                                      |                                    |
|                                                          |                              |                 | Peak Wind                                            | ow Size                 | 15    |            |                                      |                                    |
|                                                          |                              |                 | Polynomial                                           | Degree                  | 3     |            |                                      |                                    |
|                                                          |                              |                 | Slope Threshold Pe                                   | ak Start                | 0.0   |            |                                      |                                    |
|                                                          |                              |                 | Slope Threshold P                                    | eak End                 | 0.0   |            |                                      |                                    |
|                                                          |                              |                 |                                                      |                         |       |            |                                      |                                    |

4. Click Save.

### **Create the Assay**

1. Navigate to the Assays library.

The list of items in the library may be filtered based on the library filtering user preference. Click **Disable Filters** to show all items in the list.

2. Click 浸 Create.

- 3. Specify the settings.
  - Assay Name—ABI\_SMN1\_SMN2\_Assay
  - Color-Black
  - Application Type Fragment
  - Do you wish to assign multiple protocols to this assay?-No
  - Instrument Protocol-SMN1\_SMN2\_Assay (select from the dropdown list)
  - Sizecalling Protocol-CM500\_SMN1\_SMN2 (select from the dropdown list)

| cicale new Assay                         |                            | the permit    | 100    | 100   | E X          |
|------------------------------------------|----------------------------|---------------|--------|-------|--------------|
| Setup an Assay                           |                            |               |        |       |              |
|                                          |                            |               |        | Assa  | y Setup Help |
| * Assay Name: ABI_SMN1_SMN2-Assay        |                            | Locked        | Color: | Black | •            |
| Application Type: Fragment -             | Disable Filters            |               |        |       |              |
| Protocols                                |                            |               |        |       |              |
| Do you wish to assign multiple instrumen | t protocols to this assay? | No      O Yes |        |       |              |
| * Instrument Protocol:                   | SMN1_SMN2_Assay            | 1.            | •      | Edit  | Create New   |
|                                          |                            |               |        |       |              |
| * Sizecalling Protocol:                  | CM500_SMN1_SMN             | 12            | -      | Edit  | Create New   |
| * Sizecalling Protocol:                  | CM500_SMN1_SMN             | 12            | •      | Edit  | Create New   |
| * Sizecalling Protocol:                  | CM500_SMN1_SMN             | 12            | •      | Edit  | Create New   |

4. Click Save.

## 2

## SeqStudio<sup>™</sup> Genetic Analyzer

### Perform a system dye calibration

A system dye calibration requires ~30 minutes to complete.

Prepare the dye set calibration standards and plate as described in the *CarrierMax*<sup>™</sup> A5D Matrix Standard Kit Product Information Sheet (Pub. No. MAN0018893).

- 1. In the home screen, tap (a) Settings > Maintenance and Service > Calibration > Dye Calibration.
- 2. Tap the injection group for the dye set in the plate, then tap **Custom dye**.

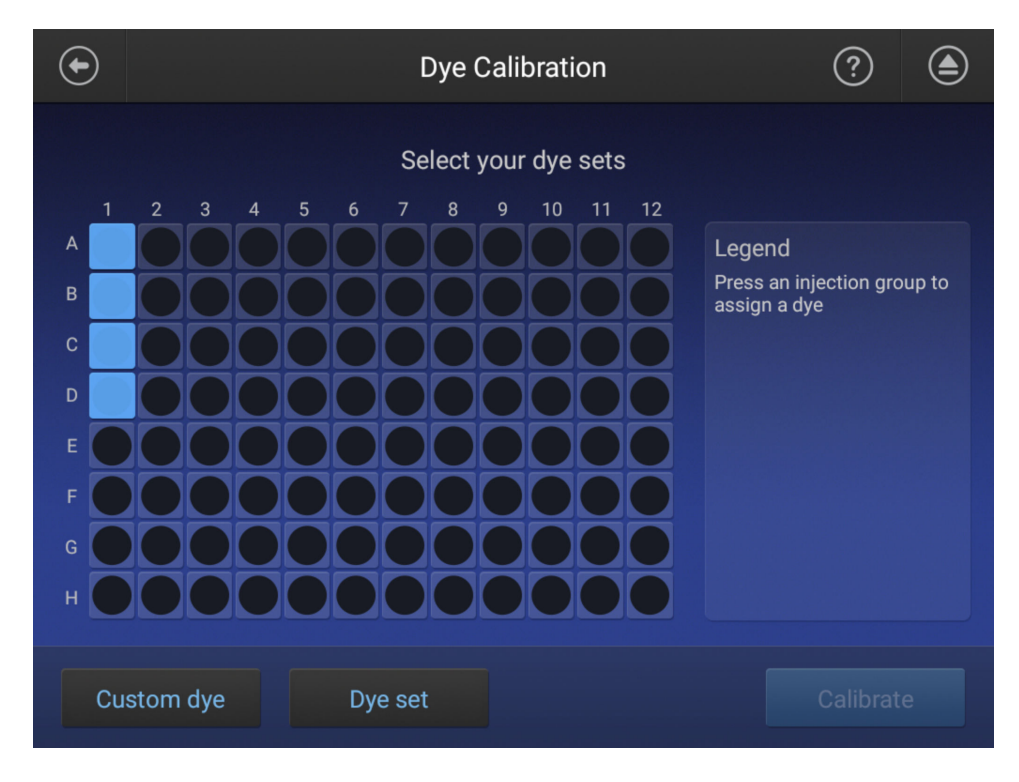

3. In the Dye Set screen, tap Add.

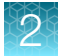

4. Select E5 (DS-02) as a starting template.

| $\bigcirc$ |                           | Add Dye Set            | ?      | ۲ |
|------------|---------------------------|------------------------|--------|---|
|            | Sele                      | ct an existing dye set |        |   |
|            | Dye set                   | Chemistry standard     |        |   |
|            | J6 (DS-36)™               | Matrix standard        |        |   |
|            | G5 (DS-33)™               | Matrix standard        |        |   |
|            | F (DS-32)™                | Matrix standard        |        |   |
|            | E5 (DS-02)™               | Matrix standard        |        |   |
|            | E_BigDye™ Terminator v1.1 | Matrix standard        |        |   |
|            | E_BigDye™ Terminator v1.1 | Sequencing standard    |        |   |
|            | D (DS-30)™                | Matrix standard        |        |   |
|            |                           |                        | Cancel |   |

5. In the Dye Set Parameter screen, tap Next.

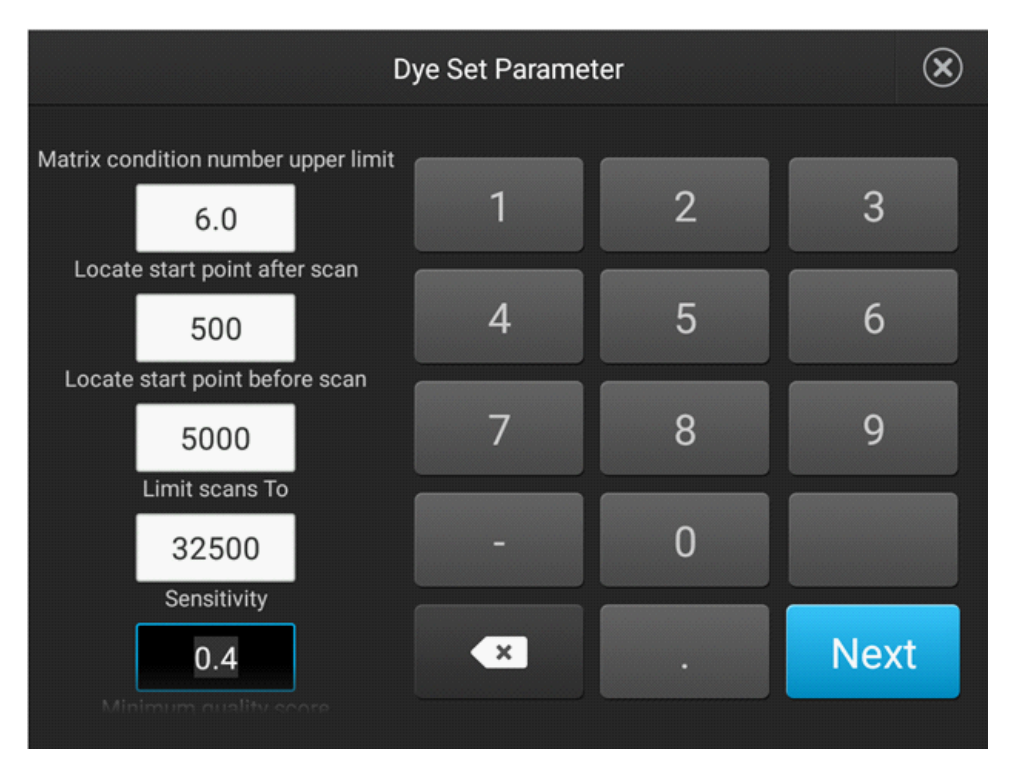

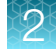

6. Set the Dye set name to A5D, then click Done.

| $\bigcirc$ | Name         | e Your Ne | w Dye Set | ?    | ۲ |
|------------|--------------|-----------|-----------|------|---|
|            |              |           |           |      |   |
|            |              |           |           |      |   |
|            | Due est nome |           |           |      |   |
|            | Dye set name | ASD       |           |      |   |
|            |              |           |           |      |   |
|            |              |           |           |      |   |
|            |              |           |           |      |   |
|            |              |           |           |      | _ |
|            |              |           | Cancel    | Done |   |

A5D is then listed in the **Dye Set** list.

7. Return to the home screen, tap (a) Settings > Maintenance and Service > Calibration > Dye Calibration.

8. Highlight the injection group to assign a dye, then tap **Dye set**.

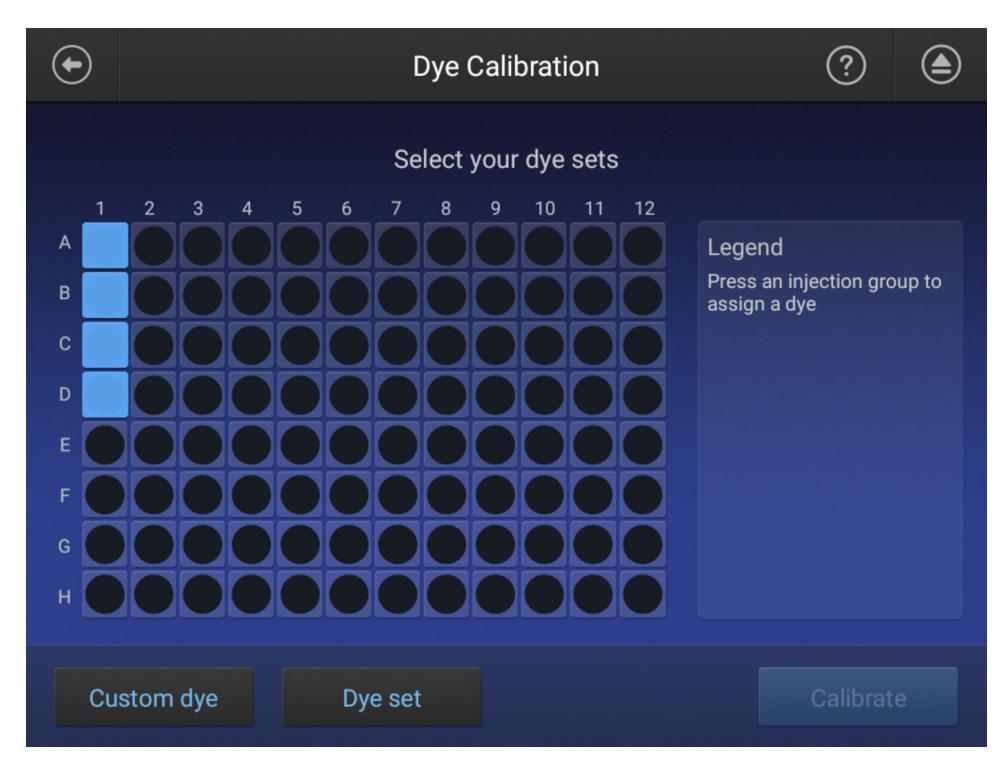

9. Tap Matrix Standard, then select the A5D matrix standard.

|            | Select Dye Set      |                |  |  |  |
|------------|---------------------|----------------|--|--|--|
|            | Sequence standard M | atrix standard |  |  |  |
|            | None                |                |  |  |  |
|            | A5D                 |                |  |  |  |
|            | D (DS-30)™          |                |  |  |  |
| [          | E_BigDye™ Termina   | ator v1.1      |  |  |  |
|            | E5 (DS-02)"         |                |  |  |  |
| Custom dye |                     |                |  |  |  |

2

#### 10. Tap Calibrate.

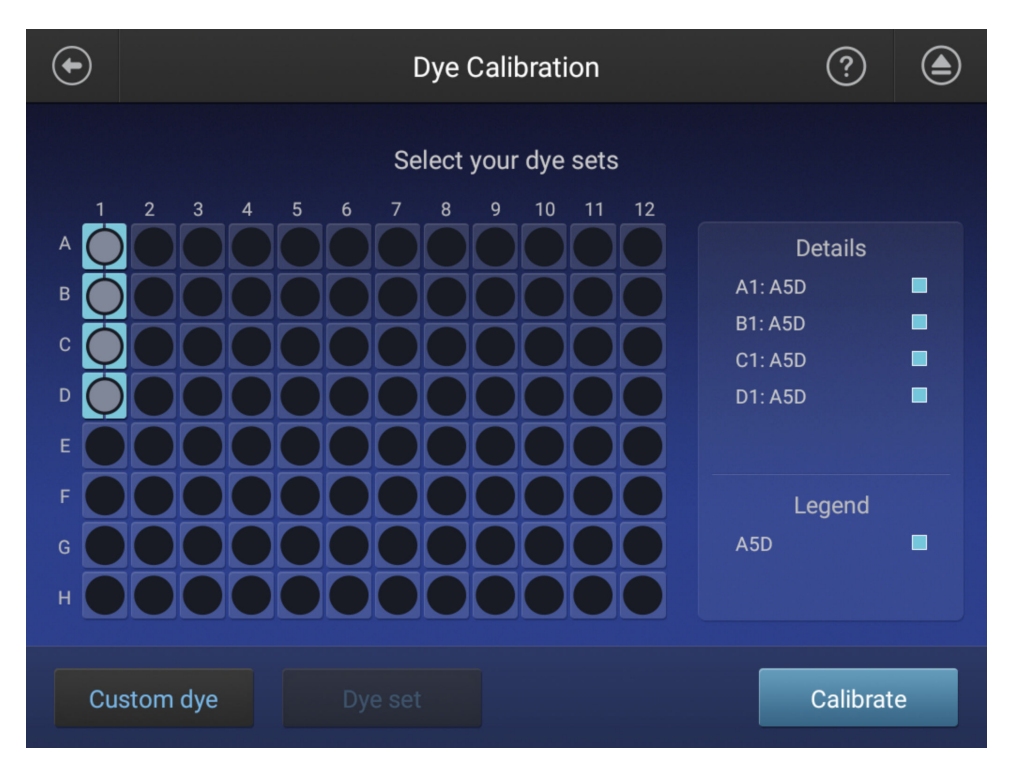

The calibration run starts.

**IMPORTANT!** If the dye calibration fails:

- The results of the calibration are not saved, and the calibration plate is not moved to **Run History**.
- The instrument does not allow you to rerun the plate setup for a failed calibration. Close the calibration screen, then start a new calibration.

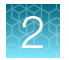

## Create the CarrierMax<sup>™</sup> SMN1/SMN2 Reagent Kit run module

1. On the SeqStudio<sup>™</sup> Genetic Analyzer, go to Settings > Run Settings.

| ۲                      |                         | Settings |                     | ? | ۲ |
|------------------------|-------------------------|----------|---------------------|---|---|
|                        |                         |          |                     |   |   |
|                        |                         |          |                     |   |   |
|                        |                         |          |                     |   |   |
|                        |                         |          |                     |   |   |
| Thursdall stress of    |                         |          |                     |   |   |
|                        | Run settings            |          | Consumable status   |   |   |
| inset that a sector of | Run history             |          | Instrument settings |   |   |
|                        | Maintenance and service |          | Cartridge           |   |   |
|                        | SAE                     |          |                     |   |   |
|                        |                         |          |                     |   |   |

- 2. Select Run modules > FragAnalysis, then tap Copy.
- 3. Select the default **FragAnalysis** run module (or a user-created run module), then tap **Copy**.

| €    |                  | Manage F                           | Run Modi     | ules                          | in the second |         | ? | ۲ |
|------|------------------|------------------------------------|--------------|-------------------------------|---------------|---------|---|---|
|      | Choos<br>Fa      | e a run modul<br>ctory modules car | e to edit, o | delete, or co<br>d or deleted | ру            |         |   |   |
|      | Run module name  | Inj time                           | inj volt     | Run time                      | Run volt      | Factory |   |   |
|      | FragAnalysis     | 7                                  | 1200         | 1440                          | 9000          | Yes     |   |   |
|      | HDAnalysis       |                                    |              |                               |               |         |   |   |
|      | LongFragAnalysis |                                    |              | 5960                          |               | Yes     |   |   |
|      | LongSeq          |                                    |              |                               |               |         |   |   |
|      | LongSeq_BDX      |                                    |              | 5140                          |               |         |   |   |
|      | MediumSeq        |                                    |              |                               |               |         |   |   |
|      | MediumSeq_BDX    |                                    |              |                               |               |         |   |   |
|      | ShortSeq         |                                    |              |                               |               |         |   |   |
|      | ShortSeq_B0X     |                                    |              |                               |               |         |   |   |
|      | SNaPshot         |                                    |              |                               |               |         |   |   |
|      |                  |                                    |              |                               |               |         |   |   |
|      |                  |                                    |              |                               |               |         |   |   |
|      |                  |                                    |              |                               |               |         |   |   |
|      |                  |                                    |              |                               |               |         |   |   |
|      |                  |                                    |              |                               |               |         |   |   |
| Edit |                  |                                    |              |                               |               |         |   |   |

An editable copy of the FragAnalysis run module is created.

- 4. In the Edit Run Module screen enter the following parameters.
  - Injection Time-7 seconds
  - Injection Voltage-1,200 volts
  - Separation (Run) Time-1,350 seconds
  - Separation (Run) Voltage-9,000 volts

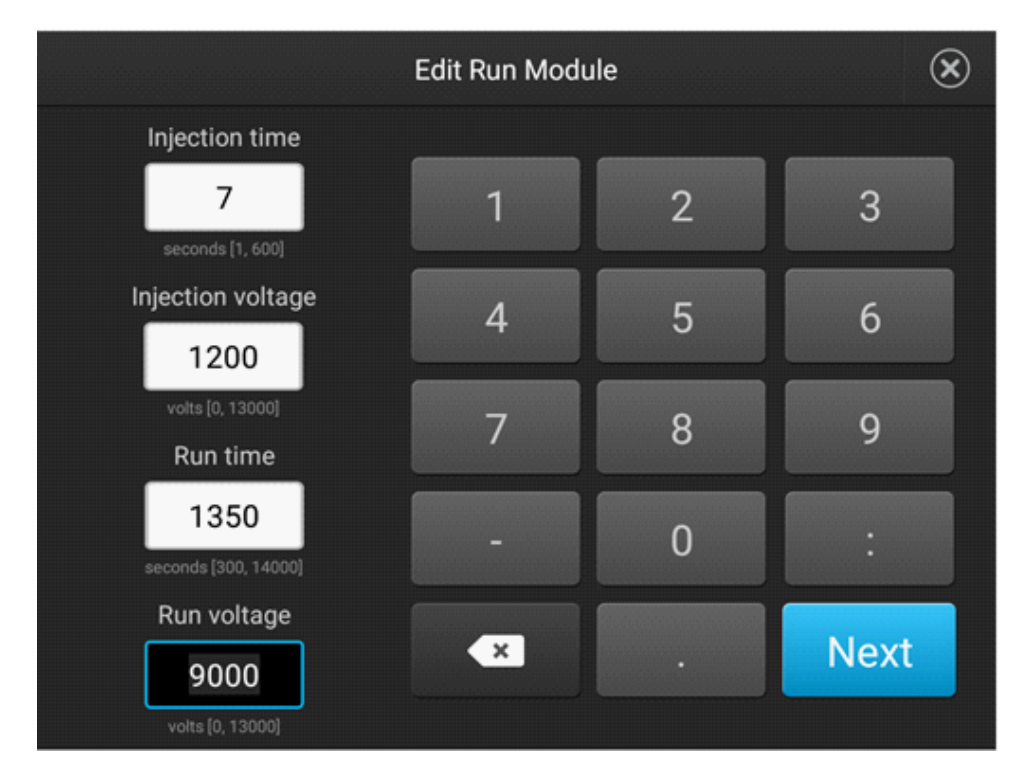

- 5. Tap Next, then change the Run Module Name to SMN\_Assay.
- 6. Tap Done.

2

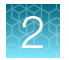

## Create the CarrierMax<sup>™</sup> SMN1/SMN2 Reagent Kit Size Standards

1. On the SeqStudio<sup>™</sup> Genetic Analyzer, go to Settings > Run Settings.

| € | S                       | ettings             | ? | ۲ |
|---|-------------------------|---------------------|---|---|
|   |                         |                     |   |   |
|   |                         |                     |   |   |
|   |                         |                     |   |   |
|   |                         |                     |   |   |
|   | Run settings            | Consumable status   |   |   |
|   | Pun history             | Instrument settions |   |   |
|   | Maintenance and convice | Castridae           |   |   |
|   | maintenance and service |                     |   |   |
|   | SAL                     |                     |   |   |

- 2. Select Size standard ► GS500ROX, then tap Copy. An editable copy of the size stanadard is created.
- 3. In the Edit Size Standard screen enter the following parameters.
  - Name-CM500
  - Dye (Color)-Red
  - Fragment sizes 70, 80, 100, 120, 140, 160, 180, 200, 240, 280, 320, 360, 400, 450, 490, 500

| Edit Size Standard                                                                                                    |                                             |
|----------------------------------------------------------------------------------------------------|---------------------------------------------|
| Name CM500 Dye (Color) Red                                                                                                    | <b>v</b>                                    |
| 70.0         80.0         100.0         120.0           180.0         200.0         240.0         280.0           400.0         450.0         490.0         500.0 | 140.0       160.0         320.0       360.0 |
| Add Delete                                                                                                    | Cancel Done                                 |

4. Tap Done.

#### Create a new plate setup

1. On the SeqStudio<sup>™</sup> Genetic Analyzer, tap Setup run → Create new plate setup.

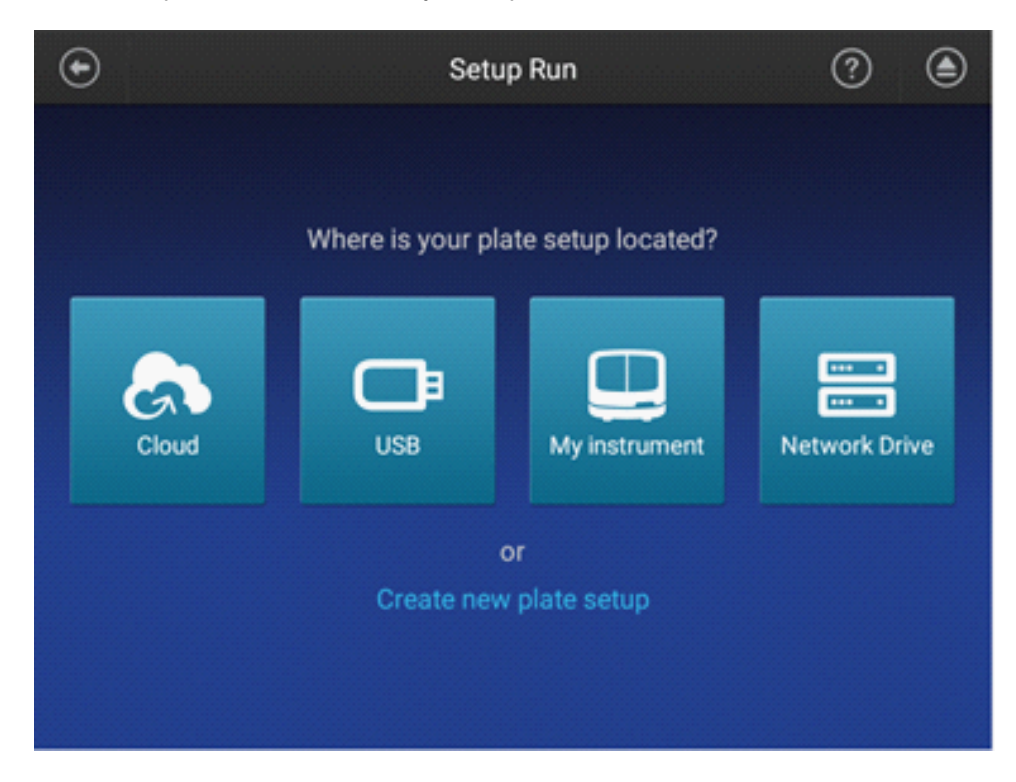

2

- 2. In the **Properties** tab of the **Plate Properties** screen, enter the following settings.
  - Plate Name-SMN
  - Application Fragment analysis
  - Save location-Cloud; Instrument

| $\odot$                                                          | Plate Properties                   | ?                                                                                                    |
|------------------------------------------------------------------|------------------------------------|----------------------------------------------------------------------------------------------------|
| Properties                                                       | Properties                         | Plate                                                                                                    |
| Plate name<br>SMN<br>Application<br>Fragment analysis<br>Barcode | Save location<br>Cloud; Instrument | g my data with<br>tt analysis<br>red compatible with Sanger<br>tware. You will be prompted<br>on and specimen to each |
| More options Injection                                           |                                    | Start run                                                                                                    |

3. Tap the Plate tab.

Start run

- ? ۲ **Plate Properties** Injection Group A1 • • ۲ • Run module: Dye set: N/A
- 4. Highlight the Injection Groups, then tap Edit.

 $\odot$ 

Plate

1

A

- 5. In the Edit Plate screen, make the following selections.
  - ٠ Run module-SMN\_Assay
  - Size standard-CM500 ٠
  - Dye set-A5D ٠

2

2

| € |                     | Edit Plate     | ? (                | ۲ |
|---|---------------------|----------------|--------------------|---|
|   |                     |                |                    |   |
|   | Selected Injections | A1-D1          |                    |   |
|   | Sample name         | A1, B1, C1, D1 |                    |   |
|   | Run module          | * Include a    | ample type details |   |
|   | Size standard       | Size standards | ~                  |   |
|   | Dye set             | Dye set        |                    |   |
|   |                     |                |                    |   |
| C | Clear wells         | Cancel         | Done               |   |

- 6. Tap Done.
- 7. Highlight the injection groups to confirm the correct **Run module** and **Dye set** have been selected, then tap **Save**.

| €                                                                                                    | Plate Properties                                                                                                    | ? 🔺                                                                                                    |  |
|----------------------------------------------------------------------------------------------------|----------------------------------------------------------------------------------------------------|----------------------------------------------------------------------------------------------------|--|
| Plate                                                                                                    | Prop                                                                                                    | erties Plate                                                                                              |  |
| 1       2       3       4       5       6         A       A       A       A       A       A       A       A         B       A       A       A       A       A       A       A       A         C       A       A       B       A       A </td <td>8       9       10       11       12         0       0       0       0       0       0         0       0       0       0       0       0       0         0       0       0       0       0       0       0         0       0       0       0       0       0       0         0       0       0       0       0       0       0         0       0       0       0       0       0       0         0       0       0       0       0       0       0         0       0       0       0       0       0       0         0       0       0       0       0       0       0         0       0       0       0       0       0       0         0       0       0       0       0       0       0</td> <td>Injection Group A1<br/>A1: A1<br/>B1: B1<br/>C1: C1<br/>D1: D1<br/>Run module:<br/>SMN_Assay<br/>Dye set:<br/>A5D</td> <td></td> | 8       9       10       11       12         0       0       0       0       0       0         0       0       0       0       0       0       0         0       0       0       0       0       0       0         0       0       0       0       0       0       0         0       0       0       0       0       0       0         0       0       0       0       0       0       0         0       0       0       0       0       0       0         0       0       0       0       0       0       0         0       0       0       0       0       0       0         0       0       0       0       0       0       0         0       0       0       0       0       0       0 | Injection Group A1<br>A1: A1<br>B1: B1<br>C1: C1<br>D1: D1<br>Run module:<br>SMN_Assay<br>Dye set:<br>A5D |  |
| Edit Injection                                                                                                    | options Save                                                                                                    | Start run                                                                                                 |  |

The plate is saved on the instrument.

2

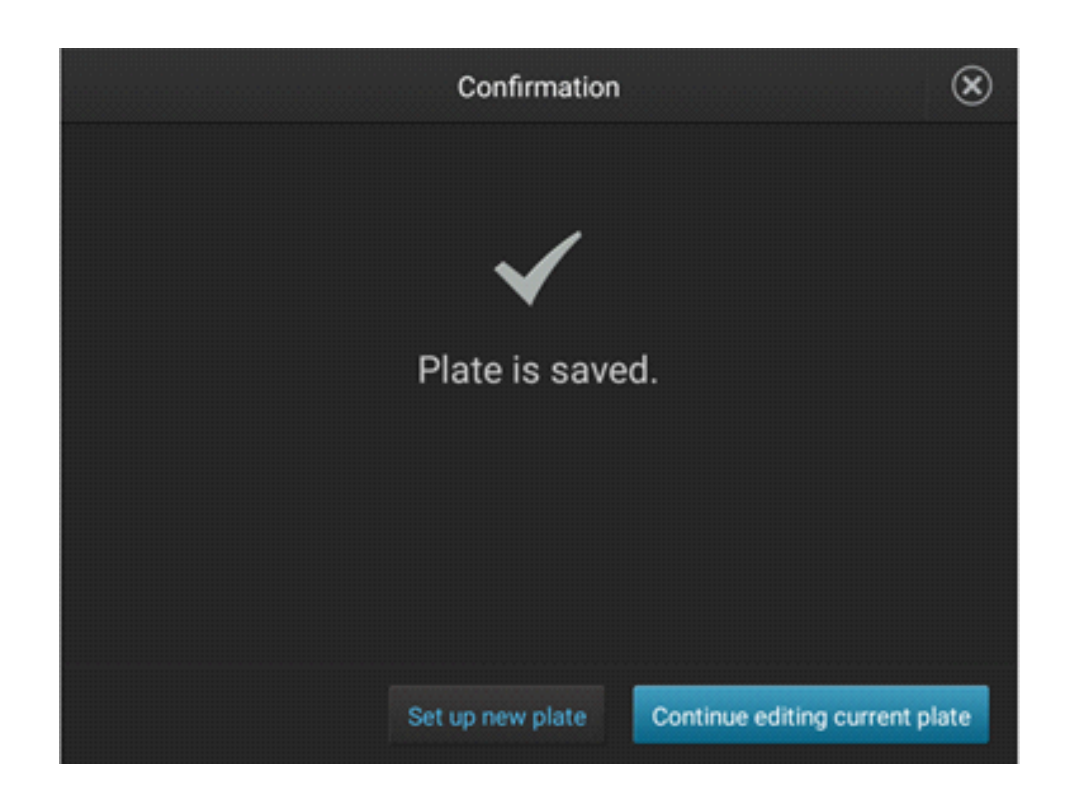

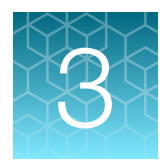

# Prepare samples and run the PCR

## **DNA** sample preparation

This kit is optimized for use with genomic DNA. We recommend extraction with the PureLink<sup>™</sup> Genomic DNA Mini Kit (Cat. No. K1820-00) and fluorometric methods for DNA quantification such as the Qubit<sup>™</sup> Fluorometer and the Qubit<sup>™</sup> dsDNA HS (High Sensitivity) Assay Kit (Cat No. Q32851). Alternatively, dsDNA can also be quantitated using Quant-iT<sup>™</sup> PicoGreen<sup>™</sup> dsDNA Assay Kit (Cat. No. P7589) on a microplate reader. The optimal and recommended DNA concentration is 10 ng/ µL. Store at 2–8°C for up to one week, or at –20°C for up to 6 months.

**Note:** We do not recommend methods such as densitometry for this assay (for example, a NanoDrop<sup>™</sup> Spectrophotometer). These methods do not discriminate between DNA and RNA and are sensitive to small RNA fragments leading to over-estimation of dsDNA yield.

Optimize all protocols with your standard laboratory procedures.

## Set up the PCR reactions

- Thaw all components (except the CarrierMax<sup>™</sup> SMN1/SMN2 Reagent Taq DNA Polymerase) to room temperature, then vortex and briefly centrifuge to mix. Place the tubes on ice.
- Remove the tube of CarrierMax<sup>™</sup> SMN1/SMN2 Reagent Taq DNA Polymerase from the freezer immediately before use, gently flick the tube 3 times to mix, then centrifuge briefly. Place the tube on ice.

**IMPORTANT!** Perform all steps on ice.

1. In a 1.5 mL microfuge tube (Nonstick, RNase-Free Microfuge Tubes, 1.5 mL), prepare the **PCR Reaction Mix**.

| Component                                                          | Volume per reaction <sup>[1]</sup> |        |  |
|--------------------------------------------------------------------|------------------------------------|--------|--|
| Component                                                          | CNV                                | SNP    |  |
| CarrierMax <sup>™</sup> SMN1/SMN2 Reagent 2xPCR Reaction<br>buffer | 10 µL                              | 10 µL  |  |
| CarrierMax <sup>™</sup> SMN1/SMN2 Reagent CNV Primers Mix          | 0.5 μL                             | _      |  |
| CarrierMax <sup>™</sup> SMN1/SMN2 Reagent SNP Primers Mix          | _                                  | 0.5 µL |  |
| CarrierMax <sup>™</sup> SMN1/SMN2 Reagent Taq DNA Polymerase       | 0.4 μL                             | 0.4 µL |  |

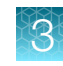

#### (continued)

| Component                                                     | Volume per reaction <sup>[1]</sup> |        |  |
|---------------------------------------------------------------|------------------------------------|--------|--|
| Component                                                     | CNV                                | SNP    |  |
| CarrierMax <sup>™</sup> SMN1/SMN2 Reagent Nuclease-free Water | 8.1 μL                             | 8.1 μL |  |
| Total volume                                                  | 19 µL                              | 19 µL  |  |

<sup>[1]</sup> Scale reaction volume according to the number of reactions, including overage for pipetting.

- 2. Vortex the PCR Reaction Mix, then centrifuge briefly before use.
- 3. To the labeled PCR reaction plate, add the following components.
  - a. Add 19 µL of PCR reaction mix to each sample and no template control (NTC) well.
  - b. Add one of the following to sample wells:
    - 1 µL of sample DNA (10 ng recommended)
    - 1 µL of CarrierMax<sup>™</sup> SMN1/SMN2 Reagent Nuclease-free Water (NTC)
    - (*Optional*) 10 ng of control from the CarrierMax<sup>™</sup> SMN Control DNA Kit. See "Required materials not supplied" on page 6.
- 4. Seal the plate tightly with adhesive film. Vortex briefly to mix, then centrifuge briefly to bring the mixture to the bottom of the tube and eliminate air bubbles.
- 5. Immediately proceed to "Run the PCR" on page 29.

## Run the PCR

1. Program the thermal cycling conditions.

| Step            | Temperature | Time       | Cycles |
|-----------------|-------------|------------|--------|
| Hot start       | 95°C        | 5 minutes  | 1      |
| Denature        | 95°C        | 30 seconds |        |
| Anneal          | 57°C        | 30 seconds | 35     |
| Extend          | 72°C        | 30 seconds |        |
| Final extension | 72°C        | 10 minutes | 1      |
| Hold            | 4°C         | ∞          | ·      |

- 2. Set the appropriate reaction volume, then load the plate into the thermal cycler.
- 3. Close the heated cover, then start the run.
- 4. When the run is complete, remove the plate from the thermal cycler.

**IMPORTANT!** Protect the amplified DNA from light.

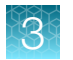

Amplified DNA can be stored at 2°C to 8°C for up to 24 hours, or at -25°C to -15°C for up to 72 hours. Avoid multiple freeze-thaw steps.

## Dilute the PCR products

Dilute the PCR products before capillary electrophoresis.

| Instrument                  | Dilution                                                                                          |
|-----------------------------|---------------------------------------------------------------------------------------------------|
| 3500xL Genetic Analyzer     | Dilute PCR products 1:10. For example, 1 $\mu L$ PCR product + 9 $\mu L$ of nuclease-free water.  |
| SeqStudio™ Genetic Analyzer | Dilute PCR products 1:20. For example, 1 $\mu L$ PCR product + 19 $\mu L$ of nuclease-free water. |

**Note:** If signal saturation is observed after capillary electrophoresis, further dilute, then re-test the sample.

## Prepare samples for capillary electrophoresis

Prepare the samples for capillary electrophoresis immediately before loading. This protocol is for 96well plates, but MicroAmp<sup>™</sup> 8-Tube Strips (0.2-mL) with MicroAmp<sup>™</sup> 8-Cap Strips can also be used.

1. In a 1.5 mL microfuge tube, prepare the mix of Hi-Di<sup>™</sup> Formamide and CarrierMax<sup>™</sup> SMN1/SMN2 Reagent CM500 Size Standard for the required number of reactions.

| Component                                                     | Volume per reaction |
|---------------------------------------------------------------|---------------------|
| CarrierMax <sup>™</sup> SMN1/SMN2 Reagent CM500 Size Standard | 0.3 µL              |
| Hi-Di™ Formamide                                              | 8.7 μL              |
| Total volume                                                  | 9 µL                |

**IMPORTANT!** The volume of size standard is a suggested amount. Determine the appropriate amount based on your experiments and results.

- 2. Vortex the mix of Hi-Di<sup>™</sup> Formamide and CarrierMax<sup>™</sup> SMN1/SMN2 Reagent CM500 Size Standard well, then centrifuge briefly before use.
- 3. Prepare the fragment analysis reactions. To a MicroAmp<sup>™</sup> Optical 96-Well Reaction Plate, add the following components.
  - 9 μL of the Hi-Di<sup>™</sup> Formamide and CarrierMax<sup>™</sup> SMN1/SMN2 Reagent CM500 Size Standard mix
  - 1 µL of PCR product (see "Run the PCR" on page 29)

Note: For blank wells, add 10  $\mu L$  of Hi-Di^ Formamide.

4. Seal the reaction plate with MicroAmp<sup>™</sup> Clear Adhesive Film.

- 5. Vortex the reaction plate well, then centrifuge briefly to bring the contents to the bottom of the wells and eliminate air bubbles.
- 6. Denature the DNA fragments:
  - a. Incubate the mixture at 95°C for 5 minutes.
  - b. Incubate the mixture on ice for 3 minutes.
- 7. Centrifuge the plate for 1 minute to bring the contents to the bottom of the wells and eliminate air bubbles.
- 8. Remove the adhesive film, then cover the plate with a septa.
  - a. Align the holes on the septa with the wells of the plate.
  - b. Press firmly until the septa snaps into position.
- 9. Assemble the plate with the retainer and base, then load on the instrument. Reactions can be run on the 3500/3500xL Genetic Analyzer or the SeqStudio<sup>™</sup> Genetic Analyzer.

See the instrument user guide for specifics on setting up the run.

## Naming conventions

**IMPORTANT!** Sample names must match exactly in the GeneMapper<sup>™</sup> Software and the CSV export for the CarrierMax<sup>™</sup> Software to recognize CNV and SNP paired reactions.

CNV or SNP must be added to the file name to be correctly imported.

Example sample names:

- CNV-XXX
- SNP-XXX

The XXX part of the name must match exactly in the CarrierMax<sup>™</sup> Software in order for the CNV and SNP files to be analyzed as a paired result from the sample.

3

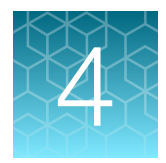

# Analyze the results

| Data analysis workflow                                 | 33 |
|--------------------------------------------------------|----|
| Analyze the data with GeneMapper <sup>™</sup> Software | 34 |
| Analyze the data with CarrierMax <sup>™</sup> Software | 49 |

## Data analysis workflow

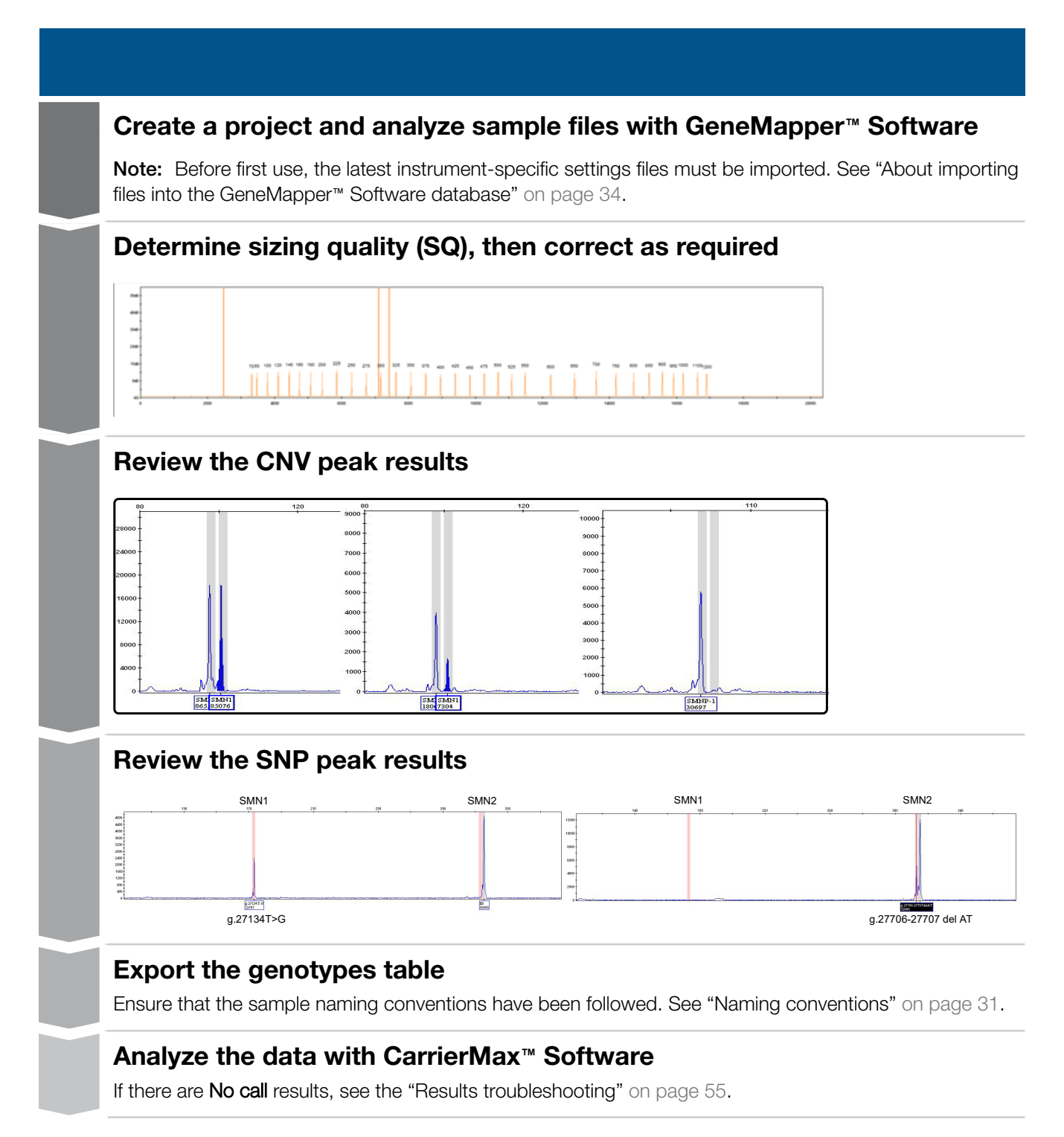

## Analyze the data with GeneMapper<sup>™</sup> Software

### Overview of the GeneMapper<sup>™</sup> Software

GeneMapper<sup>™</sup> Software is a flexible genotyping software package that provides DNA sizing and quality allele calls for all Applied Biosystems<sup>™</sup> electrophoresis-based genotyping systems. GeneMapper<sup>™</sup> Software helps increase data processing efficiency with a multiuser, client-server deployment. The software uses Process Quality Values (PQVs) for automated identification that reduces data review time for high throughput genotyping. In addition, the security and audit features help users meet 21 CFR 11 requirements.

For information on obtaining the GeneMapper™ Software, contact your local field application specialist.

#### About importing files into the GeneMapper<sup>™</sup> Software database

Before you use GeneMapper<sup>™</sup> Software to analyze assay data for the first time, you must import the latest settings files.

**IMPORTANT!** Settings files are instrument-specific. Ensure that you import files for the instrument that corresponds to the data you will analyze.

**Note:** The names and version numbers of the files that are shown in this section may differ from the file names and version numbers that you see when you download or import files. If you need help to determine the correct files to use, contact your local field applications scientist or technical support.

| File to import  | File type | Description                                                                                                    | See                                         |
|-----------------|-----------|----------------------------------------------------------------------------------------------------|---------------------------------------------|
| Panel           | ТХТ       | Defines the markers (loci) that are being interrogated.<br><b>IMPORTANT!</b> Use only panel and bin TXT files that are<br>provided by Thermo Fisher Scientific. If you use panel and bin<br>files that you create in the GeneMapper <sup>™</sup> Software, you may<br>see off-ladder alleles. | "Import panel<br>and bins" on<br>page 35    |
| Bins            | тхт       | Defines bins (location of expected alleles) for each marker.                                                                                                    |                                             |
| Analysis Method | XML       | Defines the settings used for peak detection, allele calling, and peak quality flags.                                                                                                    | "Import analysis<br>method" on<br>page 37   |
| Size Standard   | XML       | Defines the sizes of the fragments present in the size standard.                                                                                                    | "Import the size<br>standard" on<br>page 36 |

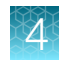

(continued)

| File to import | File type | Description                                                                                                    | See                                          |
|----------------|-----------|----------------------------------------------------------------------------------------------------|----------------------------------------------|
| Table Settings | XML       | Hide or show columns, filter results, sort order.                                                                                                    | "Import toblo                                |
| Plot Settings  | XML       | Defines settings for electropherogram plot display including<br>Sample Header Settings, Genotypes Header settings, Sizing<br>Table settings, peak labels settings, and display settings for<br>Sample and Genotype plots. | settings and<br>plot settings" on<br>page 38 |

#### Import panel and bins

**IMPORTANT!** Use only panel and bin TXT files that are provided by Thermo Fisher Scientific. If you use panel and bin files that you create in the GeneMapper<sup>™</sup> Software, you may see off-ladder alleles.

- 1. Start the GeneMapper<sup>™</sup> Software, then log in with the appropriate user name and password.
- 2. Select Tools > Panel Manager.
- 3. In the left pane, click Panel Manager.

**Note:** If you do not click on **Panel Manager**, the import commands are not available.

- 4. Import the panel file:
  - a. Select File ► Import Panels to open the Import Panels dialog box.

| 🛄 Panel Manager               |          |      |      |   |  |
|-------------------------------|----------|------|------|---|--|
| File                          | Edit     | Bins | Viev | v |  |
| Ľ                             | $\times$ |      | 2    | Z |  |
| ⊞… <mark>Panel Manager</mark> |          |      |      |   |  |
|                               |          |      |      |   |  |

**b.** Navigate to, then select, the appropriate panel file for your instrument.

Note: The files can be downloaded from thermofisher.com/carriermax-smn1.

| 1                                                                                                    | 2                                                                                                    |
|----------------------------------------------------------------------------------------------------|----------------------------------------------------------------------------------------------------|
| Import Panels                                                                                                    | Import Panels                                                                                                    |
| Look in: SeqStudio_GeneMapperAnalysis_files ~                                                                                                    | Look in: 🔒 3500_GeneMapperAnalysis_files 🗸 🗸                                                                                                    |
| Analysis method-SMN-v1.3-Seqstudio         CM500         Plot Setting-SMN-v1.3         SMN_v1.3-Seqstudio_bins         SMN_v1.3-Seqstudio_Panels         Table Setting-SMN-v1.3 | Analysis methodSMN-v1.3-3500         CM500         Plot Setting-SMN-v1.3         SMN_v1.3-3500_bins         SMN_v1.3-3500_Panels         Table Setting-SMN-v1.3 |
| Desktop                                                                                                    | Desktop                                                                                                    |

- (1) 3500/3500xL Genetic Analyzer
- ② SeqStudio<sup>™</sup> Genetic Analyzer

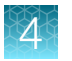

#### c. Click Import.

**Note:** Importing this file creates a new folder in the navigation pane of the **Panel Manager**. This folder contains the panel and associated markers.

- 5. Import the bins file:
  - a. Select the SMN panel.
  - b. Select File > Import Bin Set to open the Import Bin Set dialog box.
  - c. Navigate to, then select, the appropriate bin file for your instrument.

| 9                                                                                                    | @                                                                                                    |
|----------------------------------------------------------------------------------------------------|----------------------------------------------------------------------------------------------------|
| Import Bin Set                                                                                                    | Import Bin Set                                                                                                    |
| Look in: 3500_GeneMapperAnalysis_files ~                                                                                                    | Look in: SeqStudio_GeneMapperAnalysis_files ~                                                                                                    |
| Analysis methodSMN-v1.3-3500         CM500         Plot Setting-SMN-v1.3         SMN_v1.3-3500_bins         SMN_v1.3-3500_Panels         Table Setting-SMN-v1.3 | Analysis method-SMN-v1.3-Seqstudio         CM500         Plot Setting-SMN-v1.3         SMN_v1.3-Seqstudio_bins         SMN_v1.3-Seqstudio_Panels         Table Setting-SMN-v1.3 |
| Desktop                                                                                                    | Desktop                                                                                                    |

- (1) 3500/3500xL Genetic Analyzer
- ② SeqStudio<sup>™</sup> Genetic Analyzer
  - 6. *(Optional)* View the imported panels and bins in the navigation pane: Double-click the SMN folders in the left pane.

The panel information is displayed in the right pane and the markers are displayed below it.

7. Click Apply, then click OK to add the panel and bins to the GeneMapper<sup>™</sup> Software database.

**IMPORTANT!** If you close the **Panel Manager** without clicking **Apply**, the panels, bin sets, and marker stutter are not imported into the software database.

#### Import the size standard

Import the latest size standard from the website into the GeneMapper<sup>™</sup> Software database:

- 1. In the GeneMapper<sup>™</sup> Software, select **Tools > GeneMapper Manager**.
- 2. In the GeneMapper Manager window, select the Size Standards tab.

3. In the Size Standards tab, click Import.

| Projects      |              | Ar            | Analysis Methods      |          |                |      | Table Settings |          |               |
|---------------|--------------|---------------|-----------------------|----------|----------------|------|----------------|----------|---------------|
| Plot Settings | Cluster Pl   | ot Settings   | Matric                | es 🤇     | Size Standards | >    | SNP Sets       | Report   | Settings      |
| Name          |              | Size Standard | Dye                   | Last Sav | ed             | Owne | r              | Туре     |               |
| SNPlex_48ple  | ex_v1        | Orange        |                       | 2003-09- | 26 11:16:34.0  | gm   |                | Basic/#  | Advanced      |
| GS600LIZ      |              | Orange        |                       | 2008-06- | 27 11:03:44.0  | gm   |                | Basic//  | Advanced      |
| GS600LIZ+N    | ormalization | Orange        |                       | 2008-06- | 27 10:59:54.0  | gm   |                | Basic//  | Advanced      |
| GS500ROX      |              | Red           | 2008-04-17 14:58:46.0 |          | gm             |      | Basic/Advance  | Advanced |               |
| G5500(-35,-2  | 250,-340)ROX | Red           |                       | 2008-06- | 11 17:04:14.0  | gm   |                | Basic/A  | Advanced      |
| GS500(-35,-2  | 250,-340)LIZ | Orange        |                       | 2008-04- | 17 14:59:07.0  | gm   |                | Basic//  | Advanced      |
| G5500(-250)   | ROX          | Red           |                       | 2008-04- | 17 14:56:15.0  | gm   |                | Basic/   | Advanced      |
| G5500(-250)   | LIZ          | Orange        |                       | 2002-08- | 20 13:02:36.0  | gm   |                | Basic/   | Advanced      |
| GS400HDRO     | ×            | Red           |                       | 2002-08- | 20 13:02:36.0  | gm   |                | Basic/   | Advanced      |
| <<            |              | Red           |                       | 2002-06- | 10 14-26-47 0  | an   |                | Recicl   | aduanced<br>> |
| New Ope       | en Sa        | ve As         | Import                | Exp      | ort            |      |                | [        | Delete        |

4. Navigate to, then select, the appropriate size standards file.

| 🛄 Import Size S | Standard Method                                                                                                    | Х |
|-----------------|----------------------------------------------------------------------------------------------------|---|
| Look in:        | SMN-GM_Analysis_Files 🗸 🛍 🛗                                                                                                    |   |
| Recent Items    | <ul> <li>Analysis method-SMN_Seqstudio</li> <li>Analysis methodSMN_3500</li> <li>CM500</li> <li>Plot Setting_SMN</li> <li>Table Setting-SMN</li> </ul> |   |
| Deservente      | File name: CM500.xml Import                                                                                                    |   |
| Documents       | Files of type: XML Files (*.xml)                                                                                                    |   |

- 5. Click Import.
- 6. Click Done.

#### Import analysis method

- 1. In the GeneMapper<sup>™</sup> Software, select **Tools > GeneMapper Manager**.
- 2. In the GeneMapper Manager window, select the Analysis Methods tab.
- 3. In the Analysis Methods tab, click Import.

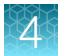

4. Navigate to, then select, the SMN file for your instrument type.

| 1                                        | (2)                                           |
|------------------------------------------|-----------------------------------------------|
| Import Analysis Method                   | 🛄 Import Analysis Method                      |
| Look in: 3500_GeneMapperAnalysis_files ~ | Look in: SeqStudio_GeneMapperAnalysis_files < |
| Recent Items Desktop                     | Recent Items Desktop                          |

3500/3500xL Genetic Analyzer
 SeqStudio<sup>™</sup> Genetic Analyzer

5. Click Done.

### Import table settings and plot settings

- 1. In the GeneMapper<sup>™</sup> Software, select **Tools > GeneMapper Manager**.
- 2. In the Table Settings tab, click Import.
- 3. Navigate to, then select, the appropriate table setting file.
- 4. Click Import.
- 5. In the Plot Settings tab, click Import.
- 6. Navigate to, then select, the appropriate plot setting file.
- 7. Click Import.
- 8. Click Done.

#### Create a project and analyze sample files with GeneMapper<sup>™</sup> Software

1. If a project is currently open, select File > New Project, then select Generic.

| New Project       |    | ×      |
|-------------------|----|--------|
| Project Type      |    |        |
| Generic           |    |        |
| () Microsatellite |    |        |
| ⊖ SNaPshot®       |    |        |
| OLA Analysis      |    |        |
| O SNPlex™         |    |        |
| O AFLP            |    |        |
|                   | ОК | Cancel |

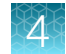

 In the Project window, select File > Add Samples to Project, select the folder that contains the sample files, click Add to List, then click Add.

| Add Samples to Project                                                                                                    |   | ×                                         |
|----------------------------------------------------------------------------------------------------|---|-------------------------------------------|
| Files GM Database<br>SMN_data<br>CNV<br>CNV-Control1-1_A05.fsa<br>CNV-Control1-2_A06.fsa<br>CNV-Control2-1_B05.fsa<br>CNV-Control2-2_B06.fsa<br>wCNV-Control2-2_B06.fsa<br>wCNV-Control2-1_B07.fsa<br>wCNV-Control2-1_B07.fsa<br>wCNV-Control2-1_B07.fsa<br>WCNV-Control2-1_B07.fsa<br>SNP<br>SNP-Control1-2_C06.fsa<br>SNP-Control1-2_C06.fsa<br>SNP-Control2-1_D05.fsa<br>SNP-Control2-1_D05.fsa<br>WSNP-Control2-1_D07.fsa<br>WSNP-Control2-1_D07.fsa<br>WSNP-Control2-1_D07.fsa<br>WSNP-Control2-1_D07.fsa<br>WSNP-Control2-1_D07.fsa | ~ | Samples To Add:                           |
| Add To List>><br>Options                                                                                                    | [ | Add Add & A <u>n</u> alyze <u>C</u> ancel |

**IMPORTANT!** Duplicate or triplicate samples must have unique **Sample Names** to be analyzed separately.

3. Select the table setting that determines the columns that are displayed in samples table and genotypes table: Click the arrow next to the **Table Setting** list, then select the setting.

| Table Setting: | SMN-v1.3 ~ |  |  |
|----------------|------------|--|--|
|----------------|------------|--|--|

- 4. Apply analysis settings to the samples in the project:
  - a. Click the Sample Type field in the first row, then select the appropriate sample type.
     Repeat for each sample.
  - b. Repeat for the Analysis Method, Panel, and Size Standard fields.

| Sample | es Geno  | types       |                  |
|--------|----------|-------------|------------------|
|        | Status   | Sample Name | Sample Type      |
| 1      | 1        | Sample01    | Sample 🗸 🗸       |
| 2      | <b>N</b> | Sample02    | Sample M         |
| 3      | 1        | Sample03    | Positive Control |
| 4      | 1        | Sample04    | Primer Focus     |
| 5      | 1        | Sample05    | Negative Contro  |

**IMPORTANT!** Analysis method is instrumentspecific. Ensure that you select the appropriate analysis method for the sample files in the project.

**c.** *If this is the first time the analysis method is used*: Double-click the analysis method in the first row, then click the **Allele** tab. Select the bin set you imported.

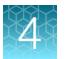

d. Fill in remaining rows.

**Note:** You can fill in the first row, click the column header to select all rows, then use **Ctrl+D** to fill down remaining rows.

- 5. Click (Analyze), enter a name for the project (in the Save Project dialog box), then click OK to start analysis.
  - The status bar displays the progress of analysis as a completion bar.
  - The table displays the row of the sample currently being analyzed in green (or red if analysis failed for the sample).
  - When analysis is complete, the **SQ** field displays a PQV result, and the **Genotypes** tab is available.

#### Display and zoom on sample plots

1. To view the electropherogram for a sample, click the sample in the sample table, then click **[] (Display Plots)**.

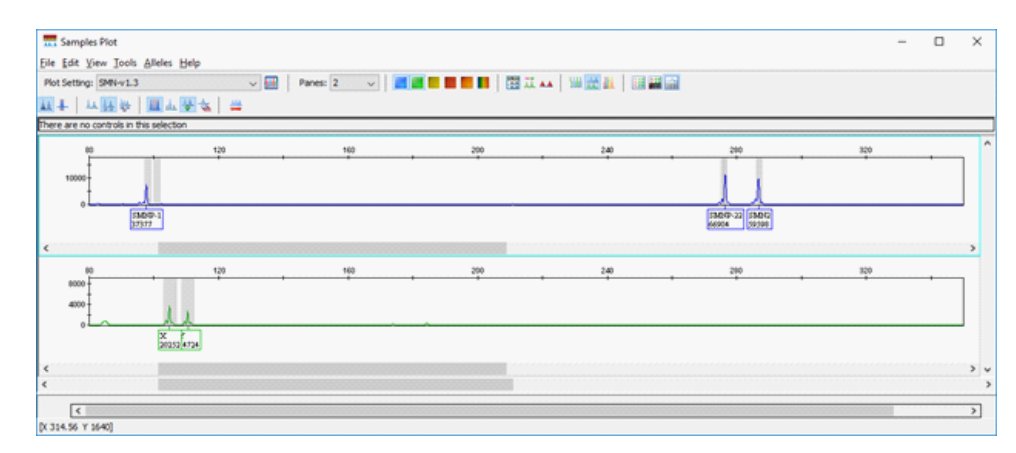

For more information on the samples plot, select **Help > Contents and Index**.

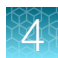

| ያ GeneMapper® Software Online Help                                                                                     |                                                                                                    |                                                                                                    |  |  |  |
|----------------------------------------------------------------------------------------------------|----------------------------------------------------------------------------------------------------|----------------------------------------------------------------------------------------------------|--|--|--|
| 11 (구 다 🞒<br>Hide Back Forward Print                                                                                   |                                                                                                    |                                                                                                    |  |  |  |
| Contents Index Search                                                                                                  | AB Applied<br>Biosystems                                                                                                    |                                                                                                    |  |  |  |
| Computer Requirements                                                                                                  | Samples/Genotypes Plot                                                                                                    |                                                                                                    |  |  |  |
| Supported Instruments and Softw     Setting Started     Setting Up Analysis     Analyzing a Project     Examining Data | The Samples and Genotypes Plots allow you to display el<br>data and perform a variety of tasks. The tab/table that is<br>window (the Samples or Genotypes tab) determines the<br>uses to display electropherogram data.<br>Note: To display the Samples or Genotypes Plot, select<br>in the GeneMapper window, then click (Malysis > Dis<br>You can use the Samples/Genotypes Plot to: |                                                                                                    |  |  |  |
| Creating and Editing Reports     Additional Information                                                                |                                                                                                    |                                                                                                    |  |  |  |
| Software and Database Maintena                                                                                         |                                                                                                    |                                                                                                    |  |  |  |
| Glossary<br>♥ € Glossary<br>♥ Websites<br>Contacting Life Technologies<br>Trademarks                                   | <ul> <li>&gt; Display electropherogram plots</li> <li>&gt; Modify the plot</li> <li>&gt; Zoom the plot</li> <li>Bins</li> <li>&gt; Add bins</li> <li>&gt; Delete bins</li> <li>&gt; Edit bins</li> <li>&gt; Modify bins</li> </ul>                                                                                                    | Labels<br>>Delete labels<br>>Display the allele hist<br>>Make room for labels<br>>Modify labels<br>Genotype Calls<br>>Modify alleles<br>>Rename peaks |  |  |  |

- 2. Select the plot setting that determines the headers that are displayed in sample and genotype plot: Click the arrow next to the **Plot Setting** list at the top of the screen, then select the setting.
- 3. To zoom on the plot, select View > Zoom, or:
  - To zoom on the x- axis, place the cursor on the x-axis at the top of the plot, then click-drag to the right.

| Ent Edit Yeer Josh Balen Hap       Pertor 200 Benet Hap       Pertor 200 Benet Hap       Pertor 200 B                                                                                                    |  |
|----------------------------------------------------------------------------------------------------|--|
|                                                                                                    |  |
| Image: A standard free selection         Image: A standard free selection           Image: A standard free selection         Image: A standard free selection                                                                                                    |  |
| Pre-registry and index         Value         Value                                                                                                    |  |
| W         VI         NP         JH         JH         JH           400                                                                                                    |  |
| exercises and exercises and ex |  |
| 2004<br>Dece are no contribuin film selection                                                                                                    |  |
| There are no controls in this selection                                                                                                    |  |
|                                                                                                    |  |
| 50 70 30 70 10 10 10 10 10 10 10 10 10 10 10 10 10                                                                                                    |  |
| xxx                                                                                                    |  |
| INDER LI INDER                                                                                                    |  |

- To zoom on the y- axis, place the cursor on the 0 y-axis, then click-drag up.
- To unzoom double-click the x-axis.
- 4. To close the sample plot, click the X in top-right corner of the screen.

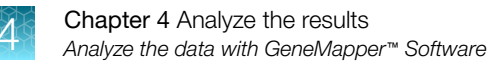

### **Results guidelines**

**IMPORTANT!** Negative and positive controls must be run with every sample run.

Expected results:

- No template controls—Negative controls are normal if they do not show amplification products within the detection range of the SMN1 gene (100-103 bp) or the SMN2 gene (283-293 bp).
   Negative controls are called homozygote affected in the CarrierMax<sup>™</sup> Software.
- Positive controls—(Optional) Use Corielle controls. See "Required materials not supplied" on page 6 for controls and their expected results. Control DNA is available to show 0, 1, or 2+ copies of the SMN1 gene.
- Samples—peaks of each amplicon should be similar. Peaks should not be included if they display an abnormal peak shape.

For more information see Appendix A, "Troubleshooting".

#### Determine sizing quality (SQ), then correct as required

- 1. In the sample table, select a sample with a 🔴 SQ label, then click III (Size Match Editor).
- 2. In the Size Match Editor, select Add, Delete, or Change for individual peaks as needed.
- 3. Repeat for each sample with a 🔵 SQ label.

#### **Review the CNV peak results**

- 1. Perform a quality control check by following the "Results guidelines" on page 42.
- 2. In the Samples tab, select Analysis ➤ Display Plots. Click Binning Mode, then zoom in on the target CNV peak areas as needed.

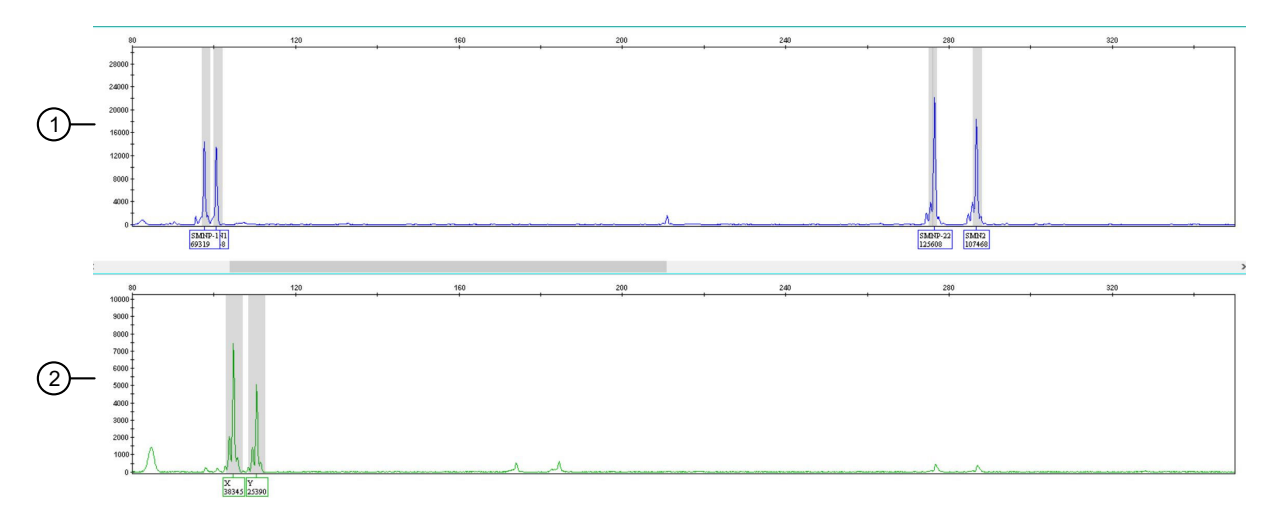

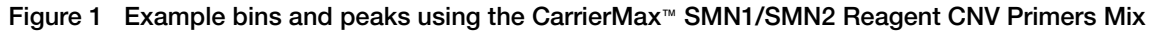

- FAM<sup>™</sup> dye
- 2 HEX™ dye

**3.** Ensure that all the copy number variant peaks (FAM<sup>™</sup> dye) are labeled. For the SMN1 gene, target peaks are between 100-103 bp. SMN2 peaks are between 283-293 bp.

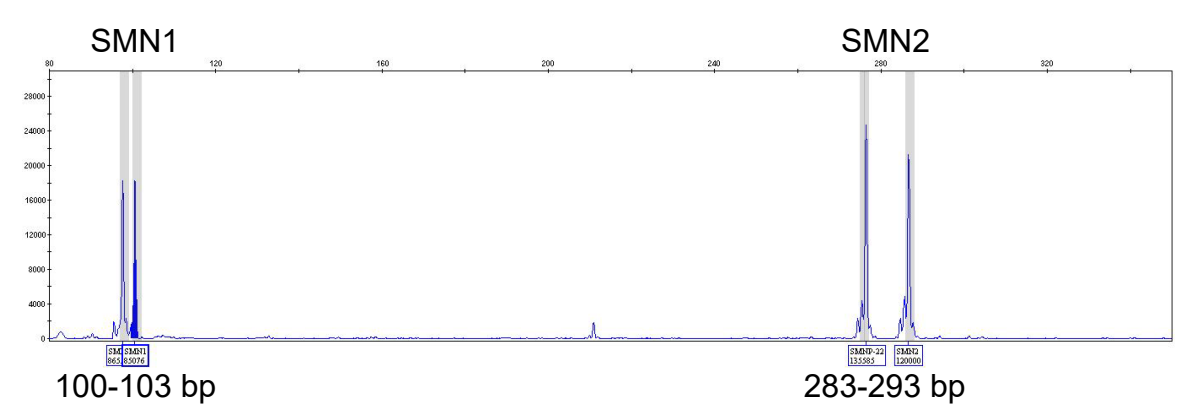

Figure 2 Example of SMN1 and SMN2 peaks using the CarrierMax<sup>™</sup> SMN1/SMN2 Reagent CNV Primers Mix

**Note:** If any peaks are not labeled, highlight the peak, left-click, then add the **Allele Name**. Not labeling peaks can result in miscounts of allele copies.

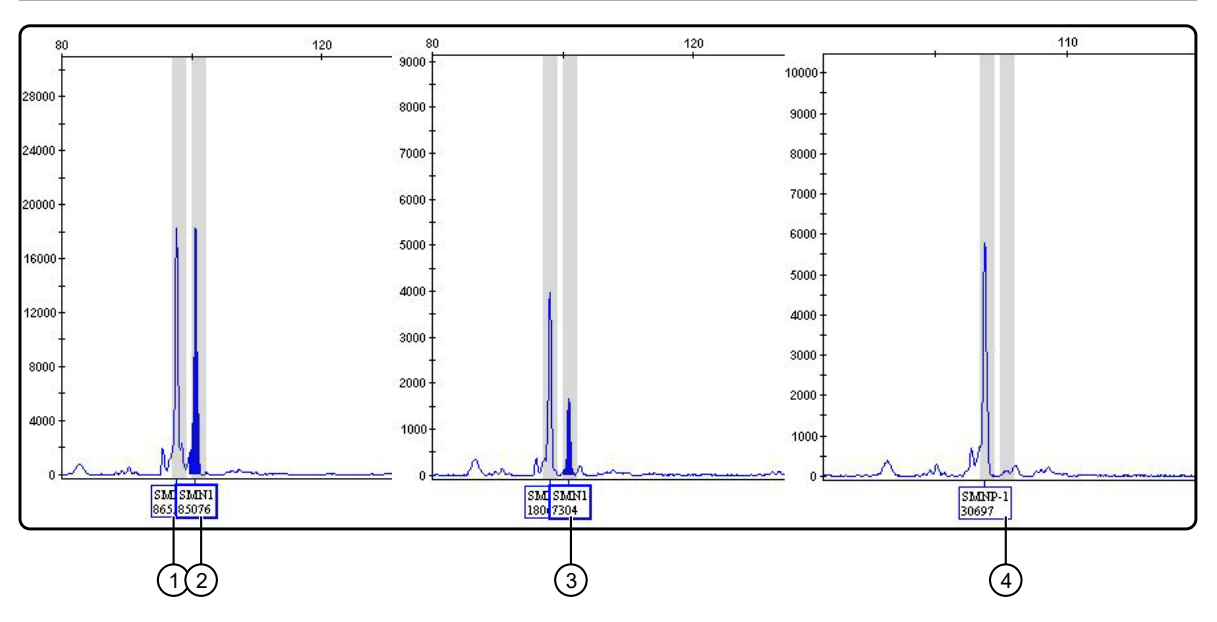

Figure 3 Example of SMN1 peaks using the CNV primers. Representative peaks for 0, 1, and 2 copies of SMN1

- ① Control SMN pseudogene
- ② SMN1-2 copies
- ③ SMN1−1 copy
- ④ SMN1−0 copies

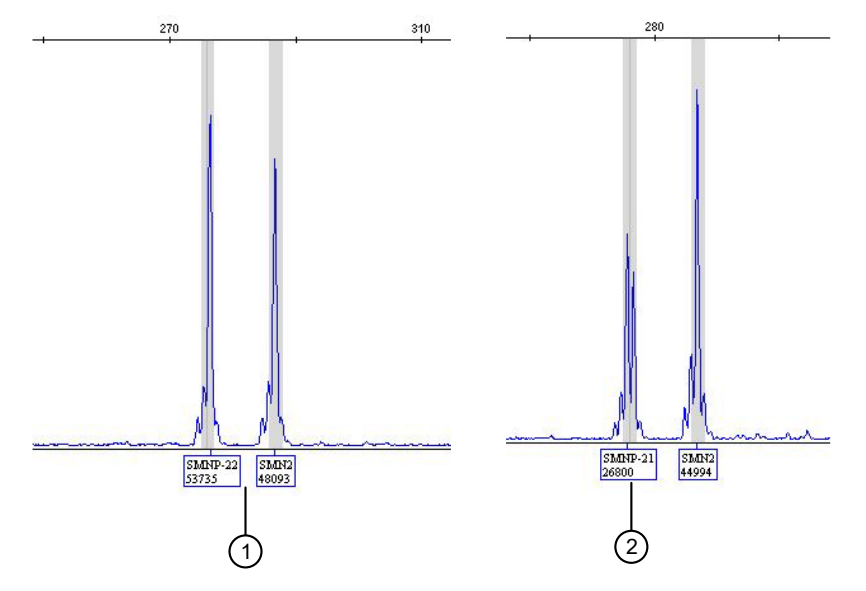

Figure 4 Example of SMN2 peaks using the CarrierMax<sup>™</sup> SMN1/SMN2 Reagent CNV Primers Mix

- 1 Standard peaks for SMN2-2 copies
- (2) Example of split peaks for SMN2. One peak is not labeled.

**Note:** Bifurcation, or splitting, of the SMN2 control peak may be observed in the CNV reaction of some samples. Two peaks are generated in the presence of a SNP (commonly a G deletion) in the region amplified by the SMN2 control primers. These peaks correspond to the two alleles (one with SNP and one without). When this phenomenon occurs, the area of the control peak is calculated by adding the areas from both peaks.

4. Ensure that the X and Y peaks (HEX<sup>™</sup> dye) are labeled. If labels aren't present, the result is No Call.

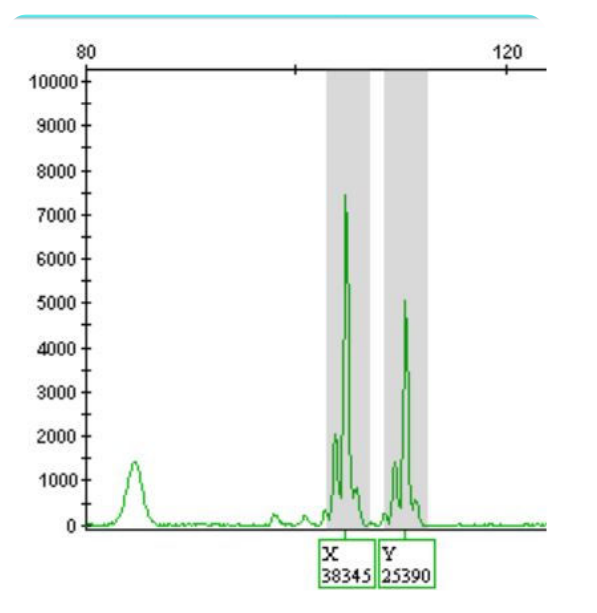

Figure 5 Example of X and Y peaks using the CarrierMax™ SMN1/SMN2 Reagent CNV Primers Mix

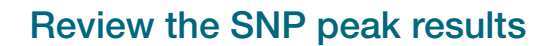

- 1. Perform a quality control check by following the "Results guidelines" on page 42.
- 2. In the Samples tab, select Analysis ► Display Plots. Click Binning Mode, then zoom in on the target SNP peak areas as needed.

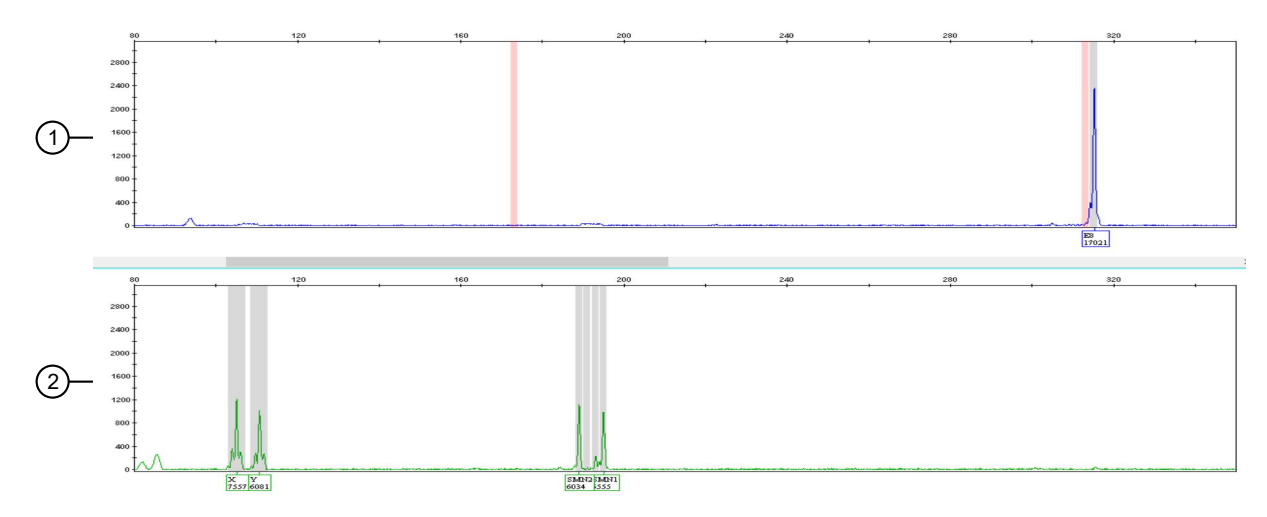

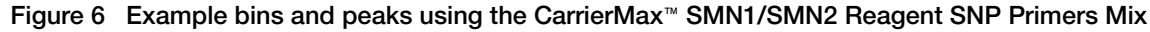

FAM<sup>™</sup> dye
 HEX<sup>™</sup> dye

- 2 HEX dye
  - 3. Ensure that all the SNP peaks (FAM<sup>™</sup> dye) are labeled. The CarrierMax<sup>™</sup> SMN1/SMN2 Reagent SNP Primers Mix results in target peaks between 172-174 bp and between 316-318 bp.

The mutations shown in the pink bins are indicators of 2 alleles on the same chromosome (2+0 haplotype), and are counted as silent carriers during screening.

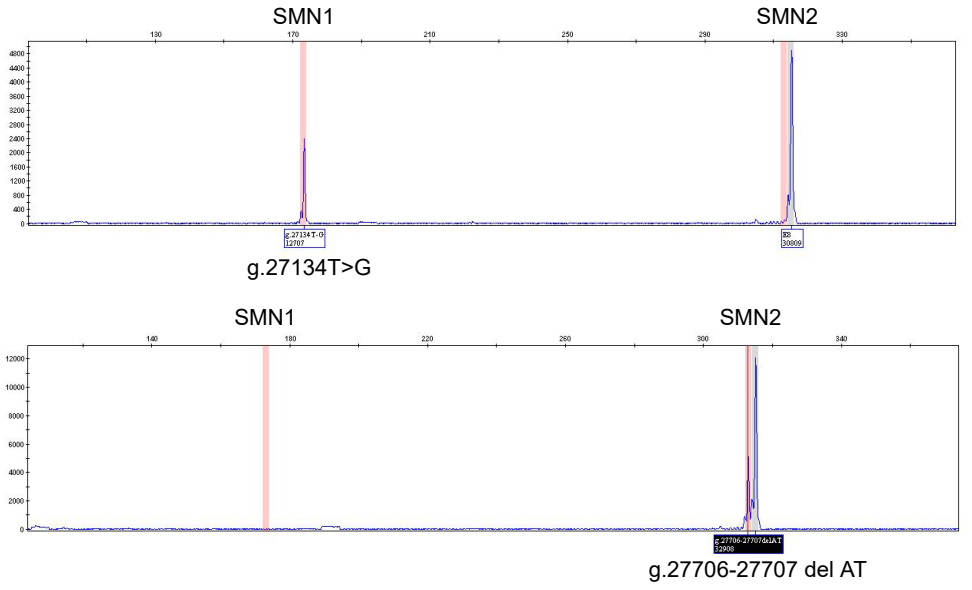

Figure 7 Examples of two common mutations (FAM<sup>™</sup> dye). Top: T>G SNP; Bottom: AT deletion

**Note:** If any peaks are not labeled, highlight the peak, left-click, then add the **Allele Name**. Not labeling peaks can result in miscounts of allele copies.

4. Ensure that all the SNP peaks (HEX<sup>™</sup> dye) are labeled.

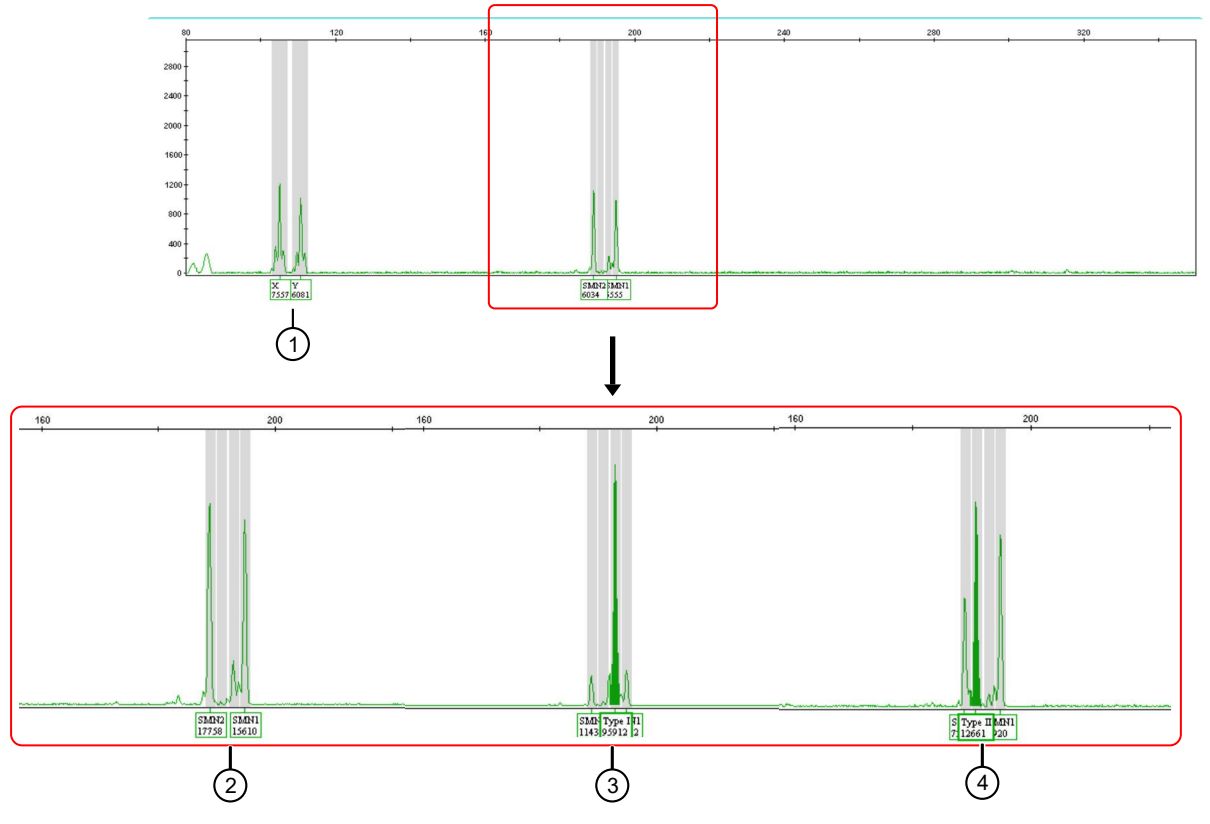

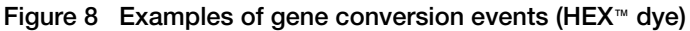

Gene conversion events are rare, but can be identified with the CarrierMax<sup>™</sup> SMN1/SMN2 Reagent SNP Primers Mix.

- (1) X and Y peaks
- 2 No gene conversion event
- ③ Type 1 gene conversion (classified as **Normal**)
- (4) Type 2 gene conversion (classified as **Carrier**)

**Note:** True gene conversion events are characterized by large peak heights. Disregard small shoulder peaks.

**IMPORTANT!** Ensure that the X and Y peaks are also labeled correctly. If labels aren't present, the result is **No Call**.

After reviewing all peaks, and labeling peaks that were missed by the software, go to "Export the genotypes table" on page 47.

### Export the genotypes table

- 1. Open the project that contains the samples of interest.
- 2. Click the Genotypes tab.

| 🚗 🔲 肯     |      |                  |                 | 🛌 📣   -      | ulli camaa    |     | AL      |          |          |          |                 |            | 1 0      |
|-----------|------|------------------|-----------------|--------------|---------------|-----|---------|----------|----------|----------|-----------------|------------|----------|
|           |      |                  |                 | 🕨 🖷   י      | able Setting: | SP  | MN-V1.3 |          |          | ~        | $  \mathcal{P}$ | <u>ا</u> ھ | a 🕐      |
| A Panels  | Samp | les Genotypes    |                 |              |               |     |         |          |          |          |                 |            |          |
| SMN SNP V |      | Sample File      | Sample Name     | Panel        | Marker        | Dye | SNP     | Allele 1 | Allele 2 | Allele 3 | Size 1          | Size 2     | Size 3   |
|           | 1    | CNV-Control1-1_4 | Set4-FT-CNV-Cor | SMN_CNV_v1.3 | SMN1          | в   |         | SMNP-1   |          |          | 97.64           |            |          |
|           | 2    | CNV-Control1-1_4 | Set4-FT-CNV-Cor | SMN_CNV_v1.3 | SMN2          | в   |         | SMNP-22  | SMN2     |          | 276.4           | 286.73     |          |
|           | 3    | CNV-Control1-1_4 | Set4-FT-CNV-Cor | SMN_CNV_v1.3 | Amel          | G   |         | X        | Y        |          | 104.74          | 110.47     |          |
|           | 4    | CNV-Control1-2_4 | Set4-FT-CNV-Cor | SMN_CNV_v1.3 | SMN1          | В   |         | SMNP-1   |          |          | 97.64           |            |          |
|           | 5    | CNV-Control1-2_4 | Set4-FT-CNV-Cor | SMN_CNV_v1.3 | SMN2          | в   |         | SMNP-22  | SMN2     |          | 276.42          | 286.71     |          |
|           | 6    | CNV-Control1-2_4 | Set4-FT-CNV-Cor | SMN_CNV_v1.3 | Amel          | G   |         | X        | Y        |          | 104.72          | 110.41     |          |
|           | 7    | CNV-Control2-1_E | Set4-FT-CNV-Cor | SMN_CNV_v1.3 | SMN1          | в   |         | SMNP-1   | SMN1     | 1        | 97.63           | 100.5      | <u> </u> |
|           | 8    | CNV-Control2-1_E | Set4-FT-CNV-Cor | SMN_CNV_v1.3 | SMN2          | в   |         | SMNP-22  | SMN2     | <u> </u> | 276.49          | 286.78     | 1        |
|           | 9    | CNV-Control2-1_E | Set4-FT-CNV-Cor | SMN_CNV_v1.3 | Amel          | G   |         | X        | Y        |          | 104.65          | 110.41     | 1        |
|           | 10   | CNV-Control2-2_E | Set4-FT-CNV-Cor | SMN_CNV_v1.3 | SMN1          | в   |         | SMNP-1   | SMN1     | <u> </u> | 97.62           | 100.5      | <u> </u> |
|           | 11   | CNV-Control2-2_E | Set4-FT-CNV-Cor | SMN_CNV_v1.3 | SMN2          | в   |         | SMNP-22  | SMN2     | <u> </u> | 276.39          | 286.75     | <u> </u> |
|           | 12   | CNV-Control2-2_E | Set4-FT-CNV-Cor | SMN_CNV_v1.3 | Amel          | G   |         | x        | Y        | <u> </u> | 104.78          | 110.41     | 1        |
|           | 33   | wCNV-Control1-1  | Set4-woFT-CNV-  | SMN_CNV_v1.3 | SMN1          | в   |         | SMNP-1   |          | <u> </u> | 97.65           | <u> </u>   |          |
|           | 34   | wCNV-Control1-1  | Set4-woFT-CNV-  | SMN_CNV_v1.3 | SMN2          | в   |         | SMNP-22  | SMN2     | [        | 276.33          | 286.67     | i –      |
|           | 35   | wCNV-Control1-1  | Set4-woFT-CNV-  | SMN_CNV_v1.3 | Amel          | G   |         | x        | Y        |          | 104.81          | 110.47     |          |
|           | 36   | wCNV-Control1-2  | Set4-woFT-CNV-  | SMN_CNV_v1.3 | SMN1          | в   |         | SMNP-1   |          |          | 97.62           | <u> </u>   |          |
|           | 37   | wCNV-Control1-2  | Set4-woFT-CNV-  | SMN_CNV_v1.3 | SMN2          | в   |         | SMNP-22  | SMN2     | 1        | 276.41          | 286.63     | 1        |
|           | 38   | wCNV-Control1-2  | Set4-woFT-CNV-  | SMN_CNV_v1.3 | Amel          | G   |         | x        | Y        | 1        | 104.75          | 110.48     | $\vdash$ |
|           | 39   | wCNV-Control2-1  | Set4-woFT-CNV-  | SMN_CNV_v1.3 | SMN1          | в   |         | SMNP-1   | SMN1     |          | 97.64           | 100.5      | 1        |
|           | 40   | wCNV-Control2-1  | Set4-woFT-CNV-  | SMN_CNV_v1.3 | SMN2          | в   |         | SMNP-22  | SMN2     |          | 276.41          | 286.61     | 1        |
|           | 41   | wCNV-Control2-1  | Set4-woFT-CNV-  | SMN_CNV_v1.3 | Amel          | G   |         | x        | Y        |          | 104.74          | 110.47     | -        |
|           |      | <                |                 |              |               |     | 1       |          |          |          |                 | -          | -        |

3. Display the columns that you want to export.

**IMPORTANT!** CNV and SNP genotype results must be exported as separate tables.

- 4. Highlight the CNV panel, then select File > Export Table.
- 5. Select **CSV** as the export file type (the default is TXT).

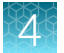

#### 6. Click Export.

| 🛄 Export Table |                                              |                                                 | ×                    |
|----------------|----------------------------------------------|-------------------------------------------------|----------------------|
| Look in:       | SMN_data                                     | • · · · È (                                     | 📫 🎞 🖽                |
| Recent Items   | CNV<br>SNP                                   | Export File As<br>Comma-separate                | ed values (.csv) 🗸 🗸 |
| Desktop        |                                              |                                                 |                      |
| Documents      |                                              |                                                 |                      |
| Units PC       |                                              |                                                 |                      |
| Network        | File <u>n</u> ame:<br>Files of <u>t</u> ype: | SMN_CNV_table.csv<br>Tab-delimited Text (*.txt) | Export<br>Cancel     |

- 7. Highlight the SNP panel, then select **File > Export Table**.
- 8. Select **CSV** as the export file type (the default is TXT).
- 9. Click Export.

## Analyze the data with CarrierMax<sup>™</sup> Software

#### Download and install the CarrierMax<sup>™</sup> Software

- 1. Navigate to thermofisher.com/carriermax-smn1.
- 2. Download the CMAXSetup.exe file.

**Note:** The CarrierMax<sup>™</sup> Software is compatible with Windows<sup>™</sup> 7 and Windows<sup>™</sup> 10 operating systems.

3. Double-click the CMAXSetup.exe file to launch the InstallShield Wizard, then follow the prompts.

Note: If a security warning is displayed, click Run.

4. Upon installation completion, click **Finish**.

#### Import sample files

- 1. In the Home screen, click the SMN tab.
- 2. In the Home screen, click ... (Ellipses) for the CNV Data File.
- 3. Navigate to, then select the sample files (CSV) to import. Click Open.
- 4. In the Home screen, click ... (Ellipses) for the SNP Data File.
- 5. Navigate to, then select the sample files (CSV) to import. Click Open.
- 6. In the **Home** screen, click ... (Ellipses) for the **Output File**. This is the file where your results will be stored. The file must also be in CSV format.
- 7. Navigate to, then select the output file (CSV) for export. Click Open.

#### 8. Click Analyze.

|    | appliedbiosystems |     | CarrierMax Software | ? i - | - 🗆 ×   |    |
|----|-------------------|-----|---------------------|-------|---------|----|
| 1- | FMR1              | SMN |                     |       |         |    |
|    | CNV Data File     |     |                     |       |         | -2 |
|    | SNP Data File     |     |                     |       |         | -3 |
|    | Output File       |     |                     |       |         | -4 |
|    |                   |     |                     |       |         |    |
|    |                   |     |                     |       |         |    |
|    |                   |     |                     |       |         |    |
|    |                   |     |                     |       |         |    |
|    |                   |     |                     |       |         |    |
|    |                   |     |                     |       | Analyze | -5 |

- 1 Assay tab
- 2 Ellipses. Use to select the CNV Data File.
- 3 Ellipses. Use to select the SNP Data File.
- (4) Ellipses. Use to select the **Output File**.
- (5) Analyze button

A popup window appears when the analysis is complete. Click **OK** and navigate to the output file to view the results.

#### View the results

|                                                   | 2                | 3                | 4                  | 5                 |
|---------------------------------------------------|------------------|------------------|--------------------|-------------------|
| 5 results from SMN_CNV system. 5 results from SMN | _SNP system.     |                  |                    |                   |
| Matched samples = 5, Unmatched samples = 0.       |                  |                  |                    |                   |
|                                                   |                  |                  |                    |                   |
| Sample Name                                       | SMN1 Copy Number | SMN2 Copy Number | 2+0 SNPs           | Classification    |
| Set1-Type1                                        | >=2              | >=2              |                    | Normal            |
| Set1-g.27134T-G                                   | >=2              | >=2              | g.27134T-G         | Risk Factor       |
| Set1-g.27706-27707deIAT                           | >=2              | >=2              | g.27706-27707delAT | Risk Factor       |
| Set5-Control1-1                                   | 0                | >=2              |                    | Homozygote affect |
| Set5-Control2-1                                   | >=2              | >=2              |                    | Normal            |

Navigate to the **Output File** selected in "Import sample files" on page 49. Open the file.

1 Rows 1–2 display the number of matched files imported.

Note: If the numbers of files imported doesn't match the number of files matched, there was a sample naming discrepancy.

## ② SMN1 Copy Number-0, 1, ≥2, ND (Not Determined)

## 3 SMN2 Copy Number -0, 1, ≥2, ND (Not Determined)

<sup>(4)</sup> **2+0 SNPs**—lists the identity of any 2+0 SNP that is found. Two SNPs are identified with this kit: SMN1 g.27134T>G and SMN1 g.27706-27707delAT.

(5) Classification-lists the SMN classifications called by the software.

#### Table 5 SMN classifications

| Classification      | Description                                                            |
|---------------------|------------------------------------------------------------------------|
| Homozygote affected | No copies of SMN1 detected.                                            |
| Carrier             | 1 copy of SMN1 detected.                                               |
| Normal              | ≥2 copies of SMN1 detected. No 2+0 SNP mutations detected.             |
| Risk factor         | $\geq$ 2 copies of SMN1 detected. $\geq$ 1 2+0 SNP mutations detected. |
| No Call             | SMN1 copy number could not be determined.                              |

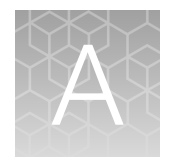

# Troubleshooting

|    | PCR and CE troubleshooting                      | 52 |
|----|-------------------------------------------------|----|
| н, | GeneMapper <sup>™</sup> Software troublehooting | 54 |
|    | Results troubleshooting                         | 55 |

# PCR and CE troubleshooting

| Observation                                                        | Possible cause                                                                                      | Recommended action                                                                                                    |
|--------------------------------------------------------------------|----------------------------------------------------------------------------------------------------|----------------------------------------------------------------------------------------------------|
| Faint or no signal from the controls and test samples at all loci  | The <b>PCR Reaction Mix</b><br>reagents were not vortexed<br>thoroughly before aliquoting           | All mixes should be thawed at room temperature, then vortexed thoroughly before aliquoting.                                                                                                    |
|                                                                    | Incorrect volume of reagents added.                                                                 | Repeat amplification ensuring that all components have been added correctly.                                                                                                    |
|                                                                    | Insufficient sample quantity or quality                                                             | Ensure that both sample quantity and quality are at recommended levels.                                                                                                    |
|                                                                    | Incorrect thermal cycler parameters                                                                 | Use the recommended thermal cycler parameters.                                                                                                    |
|                                                                    | Insufficient PCR product<br>injected (and the peaks of<br>size standards are also low or<br>absent) | Check the sample volume to ensure capillaries<br>are going into the sample. Check for bubbles<br>at the bottom of the sample, if present briefly<br>centrifuge samples to remove the bubbles in<br>the well. |
|                                                                    | Degraded Hi-Di™ Formamide                                                                           | Use the recommended storage conditions for Hi-Di <sup>™</sup> Formamide . Do not thaw and refreeze multiple times.                                                                                           |
| Signal obtained for the positive control, but not the test samples | Quantity of the test DNA sample is too low.                                                         | Quantitate DNA, then add 10 ng of DNA.<br>Repeat the test to ensure that each target<br>peak is above 50 rfu.                                                                                                |
|                                                                    | The test sample contains a high concentration of PCR                                                | Quantitate the DNA, then add the minimum necessary volume. Repeat the test.                                                                                                    |
|                                                                    | inhibitor (for example, heme compounds or certain dyes)                                             | Purify the sample, then repeat the test.                                                                                                    |
|                                                                    | The sample DNA is degraded.                                                                         | Evaluate the sample DNA quality by running<br>an agarose gel. If the DNA is degraded,<br>reamplify with an increased amount of DNA.                                                                          |
| Poor peak height balance                                           | Too much DNA. Excess DNA causes low-size peaks to appear much higher.                               | Use the recommended amount of DNA.                                                                                                    |

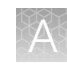

| Observation                             | Possible cause                                                                                                    | Recommended action                                                                                         |
|-----------------------------------------|----------------------------------------------------------------------------------------------------|----------------------------------------------------------------------------------------------------|
| Poor peak height balance<br>(continued) | The test sample contains a<br>high concentration of PCR<br>inhibitor (for example, heme<br>compounds or certain dyes) | Quantitate the DNA, then add the minimum necessary volume. Repeat the assay.                               |
|                                         |                                                                                                    | Purify the sample. Repeat the assay.                                                                       |
|                                         | The sample DNA is degraded.                                                                                           | Re-extract the sample DNA.                                                                                 |
|                                         | The PCR Reaction Mix<br>reagents were not vortexed<br>thoroughly before aliquoting.                                   | All mixes should be thawed at room temperature, then vortexed thoroughly before aliquoting.                |
|                                         | The PCR reaction mix was<br>not vortexed thoroughly before<br>aliquoting.                                             | The PCR reaction mix should be vortexed<br>for 10 seconds before aliquoting it into the<br>reaction plate. |

# GeneMapper<sup>™</sup> Software troublehooting

### Troubleshoot a failing SQ in GeneMapper<sup>™</sup> Software

- 1. In the sample table, select a sample with a **O** SQ label, then click **()** (Size Match Editor).
- 2. Follow the steps to Add, Delete, or Change as described in "Determine sizing quality (SQ), then correct as required" on page 42.

| Observation                                                                                                    | Possible cause                                                                       | Recommended action                                                                                                    |
|----------------------------------------------------------------------------------------------------|--------------------------------------------------------------------------------------|----------------------------------------------------------------------------------------------------|
| When you click <b>(Analyze)</b> , error message<br>is displayed "There are samples that do not<br>meet analysis requirements. Please see Error                                                                                                    | Multiple possible causes.                                                            | Select a sample, then select <b>View &gt; Sample</b><br><b>Info</b> . Review the information in the <b>Error</b><br><b>Message</b> section of the screen. |
| Message in the info view of each sample."                                                                                                    |                                                                                      | Correct the issue indicated in the <b>Error</b><br><b>Message</b> section of the screen.                                                                  |
| Cannot select peak in Size Match Editor                                                                                                    | The peak signal                                                                      | Dilute the PCR product further.                                                                                                    |
| Size Match Editor       X         File Edit View Tools       Size Calling Curve         CW_JHeLa_A03_01.fsm       Size Calling Curve         G       Size Matches         CW_JHeLa_A03_01.fsm       Size Calling Curve         G       Size Galling Curve         G       Size Calling Curve         G       Size Galling Curve         G       Size Galling Curve         G       Size Galling Curve         G       Size Galling Curve         G       Size Galling Curve         G       Size Galling Curve         G       Size Galling Curve         G       Size Galling Curve         G       Size Galling Curve         G       Size Galling Curve         G       Size Galling Curve         G       Size Galling Curve         G       Size Galling Curve         G       G         G       G         G       G         G       G | is below the<br><b>Peak Amplitude</b><br><b>Threshold</b> in the<br>analysis method. | Increase the amount of size standard.                                                                                                    |
| No Sizing Data error                                                                                                    | The size standards<br>did not pass the<br>quality check.                             | Go to the <b>Size Match Editor</b> , then edit each size peak manually. Save, then re-analyze the sample.                                                 |
|                                                                                                    |                                                                                      |                                                                                                    |
|                                                                                                    |                                                                                      | Figure 9 Example: Expected size standard                                                                                                    |

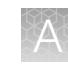

# **Results troubleshooting**

| Observation             | Possible cause                        | Recommended action                                                       |
|-------------------------|---------------------------------------|--------------------------------------------------------------------------|
| Peak height is too high | Sample DNA concentration is too high. | Use the recommended amount of DNA and dilute PCR products as instructed. |

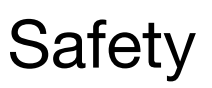

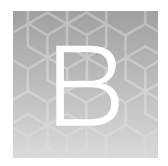

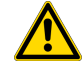

**WARNING! GENERAL SAFETY.** Using this product in a manner not specified in the user documentation may result in personal injury or damage to the instrument or device. Ensure that anyone using this product has received instructions in general safety practices for laboratories and the safety information provided in this document.

- Before using an instrument or device, read and understand the safety information provided in the user documentation provided by the manufacturer of the instrument or device.
- Before handling chemicals, read and understand all applicable Safety Data Sheets (SDSs) and use appropriate personal protective equipment (gloves, gowns, eye protection, and so on). To obtain SDSs, visit thermofisher.com/support.

## **Chemical safety**

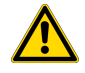

**WARNING! GENERAL CHEMICAL HANDLING.** To minimize hazards, ensure laboratory personnel read and practice the general safety guidelines for chemical usage, storage, and waste provided below. Consult the relevant SDS for specific precautions and instructions:

- Read and understand the Safety Data Sheets (SDSs) provided by the chemical manufacturer before you store, handle, or work with any chemicals or hazardous materials. To obtain SDSs, see the "Documentation and Support" section in this document.
- Minimize contact with chemicals. Wear appropriate personal protective equipment when handling chemicals (for example, safety glasses, gloves, or protective clothing).
- Minimize the inhalation of chemicals. Do not leave chemical containers open. Use only with sufficient ventilation (for example, fume hood).
- Check regularly for chemical leaks or spills. If a leak or spill occurs, follow the manufacturer cleanup procedures as recommended in the SDS.
- Handle chemical wastes in a fume hood.
- Ensure use of primary and secondary waste containers. (A primary waste container holds the immediate waste. A secondary container contains spills or leaks from the primary container. Both containers must be compatible with the waste material and meet federal, state, and local requirements for container storage.)
- After emptying a waste container, seal it with the cap provided.
- Characterize (by analysis if needed) the waste generated by the particular applications, reagents, and substrates used in your laboratory.
- Ensure that the waste is stored, transferred, transported, and disposed of according to all local, state/provincial, and/or national regulations.
- **IMPORTANT!** Radioactive or biohazardous materials may require special handling, and disposal limitations may apply.

## **Biological hazard safety**

**WARNING!** Potential Biohazard. Depending on the samples used on this instrument, the surface may be considered a biohazard. Use appropriate decontamination methods when working with biohazards.

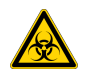

**WARNING! BIOHAZARD.** Biological samples such as tissues, body fluids, infectious agents, and blood of humans and other animals have the potential to transmit infectious diseases. Conduct all work in properly equipped facilities with the appropriate safety equipment (for example, physical containment devices). Safety equipment can also include items for personal protection, such as gloves, coats, gowns, shoe covers, boots, respirators, face shields, safety glasses, or goggles. Individuals should be trained according to applicable regulatory and company/ institution requirements before working with potentially biohazardous materials. Follow all applicable local, state/provincial, and/or national regulations. The following references provide general guidelines when handling biological samples in laboratory environment.

• U.S. Department of Health and Human Services, *Biosafety in Microbiological and Biomedical Laboratories (BMBL)*, 5th Edition, HHS Publication No. (CDC) 21-1112, Revised December 2009; found at:

https://www.cdc.gov/labs/pdf/CDC-BiosafetymicrobiologicalBiomedicalLaboratories-2020-P.pdf

 World Health Organization, *Laboratory Biosafety Manual*, 3rd Edition, WHO/CDS/CSR/LYO/2004.11; found at: www.who.int/publications/i/item/9789240011311

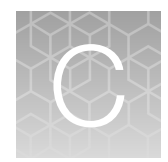

# Documentation and support

## **Related documentation**

| Document                                                                               | Publication number |  |
|----------------------------------------------------------------------------------------|--------------------|--|
| CarrierMax™ A5D Matrix Standard Kit Product Information Sheet                          | MAN0018893         |  |
| 3500/3500xL Genetic Analyzer with 3500 Series Data Collection Software v3.3 User Guide | 100079380          |  |
| SeqStudio™ Genetic Analyzer Instrument and Software User Guide                         | MAN0018646         |  |
| GeneMapper™ Software 5 Installation and Administration User Guide                      | 4476603            |  |
| GeneMapper™ Software v4.1 Quick Reference Guide                                        | 4403615            |  |

## **Customer and technical support**

Visit thermofisher.com/support for the latest service and support information.

- Worldwide contact telephone numbers
- Product support information
  - Product FAQs
  - Software, patches, and updates
  - Training for many applications and instruments
- Order and web support
- Product documentation
  - User guides, manuals, and protocols
  - Certificates of Analysis
  - Safety Data Sheets (SDSs; also known as MSDSs)

**Note:** For SDSs for reagents and chemicals from other manufacturers, contact the manufacturer.

## Limited product warranty

Life Technologies Corporation and/or its affiliate(s) warrant their products as set forth in the Life Technologies' General Terms and Conditions of Sale at www.thermofisher.com/us/en/home/ global/terms-and-conditions.html. If you have any questions, please contact Life Technologies at www.thermofisher.com/support.

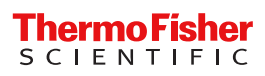